Note: This product is no longer serviced or updated by Lexmark. Replacement parts (other than supplies) may have little or no availability.

# 3200MFP Service Manual

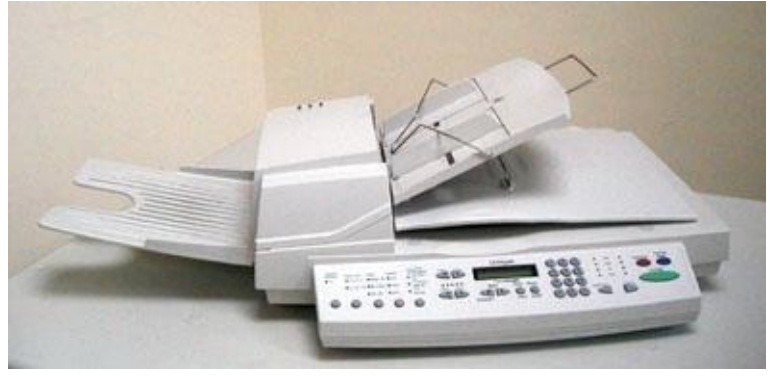

4036-306

# Lexmark International, Inc.

# Table of Contents

| 1. | OVERV    | IEW                                                                     | 1-1          |
|----|----------|-------------------------------------------------------------------------|--------------|
|    | L1 GEI   | NERAL NOTES FOR SERVICING                                               | 1-1          |
|    |          | NERAL PRODUCT DESCRIPTION                                               | 1-2          |
| -  | 1.3 Pro  | DDUCT FEATURES                                                          | 1-2          |
| -  | L4 PRO   | DDUCT SPECIFICATIONS                                                    | 1-3          |
| 1  | .5 OA    | SIS 982                                                                 | 1-3          |
| 1  | .6 Fir   | EWIRE                                                                   | 1-3          |
| -  | 1.5 DE\  | VICE CONFIGURATION                                                      | 1-4          |
|    | Outer Vi | ew                                                                      |              |
|    | Mechani  | ical Configuration                                                      | 1-5          |
|    | Wiring C | Configuration                                                           | 1-7          |
| 1  | .6 Тн    | EORY OF OPERATION                                                       | 1-8          |
|    | Introduc | tion                                                                    | 1-8          |
|    | Mechani  | ical Section Operation                                                  | 1-8          |
|    | System L | Description                                                             | 1-9          |
| 2  | ΙΝςται Ι | ΔΤΙΟΝ                                                                   | 2-1          |
|    | ING I AL |                                                                         |              |
| 2  | 2.1 Pre  | ECAUTIONS OF INSTALLATION                                               | 2-1          |
| 2  | 2.2 Uni  | PACKING PROCEDURE                                                       | 2-1          |
| 2  | 2.3 Uni  | LOCKING YOUR SCANNER                                                    | 2-2          |
| 2  | 2.4 CAE  | BLE CONNECTION                                                          | 2-3          |
|    | 2.4.1    | Power Cable Connection                                                  | 2-3          |
| 3. | PROBLE   | M SOLVING                                                               | 3-1          |
| -  |          |                                                                         | 0.1          |
|    | 3.1  DIA | AGNOSTICS                                                               | 3-1          |
|    | 3.1.1 I  | Diagnostic Flowcharts                                                   | 3-1<br>2 10  |
| 2  | 0.2 EK   | KOK CODE                                                                | 3-10         |
| 4. | MAINT    | ENANCE                                                                  | 4-1          |
| 2  | 4.1 CLI  | EANING                                                                  | 4-1          |
|    | 4.1.1    | Cover and Glass                                                         | 4-1          |
|    | 4.1.2    | ADF unit                                                                | 4-2          |
| 4  | 4.2 MA   | AINTENANCE TOOLS                                                        | 4-3          |
| 4  | 4.3 Rei  | PLACEMENT COMPONENTS OUTER VIEW                                         | 4-3          |
|    | 4.3.1    | Main Control PCBA                                                       | 4-3          |
|    | 4.3.2    | Optical chassis unit                                                    | 4-4          |
|    | 4.3.3    | Lamp Inverter circuit                                                   | 4-5          |
|    | 4.3.4    | Lamp (Flatbed)                                                          | 4-6          |
|    | 4.3.5    | Motor unit (Flatbed)                                                    | 4-7          |
|    | 4.3.6    | Belt (Flatbed)                                                          | 4-8          |
|    | 4.3.7    | ADF unit                                                                | 4-9          |
|    | 4.3.8    | Control Panel PCBA                                                      | 4-9          |
| ,  | 4.3.9 I  | Parts 1 hat Must Not Be Disassembled                                    | 4-10         |
| 2  | +.4 SPA  | ake FAK IS NEPLACEMENT                                                  | 4-11<br>11   |
|    | 4.4.1 1  | Notes on Replacement                                                    | +-11<br>11   |
|    | 4.4.2    | סבר Snup-in 1 aa moaale Keniovai ana moaniing<br>Document Cover Removal | +-11<br>1_17 |
|    | 444      | ADF Cover Removal & Mounting                                            | 4-12         |
|    | 445      | ADF Ontical Chassis Removal                                             | 4.14         |
|    | 4.4.6    | ADF Unit Removal                                                        | 4-15         |
|    | 4.4.7    | ADF Inverter Removal                                                    | 4-16         |
|    | 4.4.8    | ADF Lamp Removal                                                        | 4-17         |

| 4.4.9   | Upper Housing Removal                             |  |
|---------|---------------------------------------------------|--|
| 4.4.10  | Flatbed Optical Chassis Removal                   |  |
| 4.4.11  | Flatbed Lamp Removal                              |  |
| 4.4.12  | Flatbed CCFL Inverter PCBA Replacement            |  |
| 4.4.13  | Motor (Flatbed) Removal                           |  |
| 4.4.14  | The Control Panel PCBA Removal                    |  |
| 4.4.15  | Main Control PCBA Replacement                     |  |
| 4.4.16  | LED & Sensor PCBA Replacement                     |  |
| 4.5 P   | CBA VOLTAGE TEST                                  |  |
| 4.5.1   | Check power supply output voltage                 |  |
| 4.5.2   | Main control PCBA input power (+5V) failure check |  |
| 4.5.3   | LED display PCBA check                            |  |
| 4.6 L   | UBRICATION                                        |  |
| 4.6.1   | Mechanical unit lubrication                       |  |
| 5. PART | S                                                 |  |
| 5.1 Si  | PARE PARTS AND AFR                                |  |

# 1. Overview

- 1.1 General Notes for Servicing
- 1.2 Product Description
- 1.3 Product specifications
- 1.4 Device Configuration
- 1.5 Theory of Operation

This manual is intended to be used by the maintenance engineers. It describes the areas to be maintained, the installation, the disassembly, and the main trouble shooting guides.

Please take your time to read this manual thoroughly to obtain comprehensive knowledge about the 3200MFP before serving the unit.

## 1.1 General notes for servicing

- (1) Before trying to disassemble the 3200MFP, make sure the power supply cord of the 3200MFP is disconnected from the power outlet. Under any circumstance, do not remove or install the connectors on the 3200MFP with the power supply turned ON.
- (2) Use caution not to drop small parts or screws inside the unit when disassembling and reassembling. If left inside, they might cause the malfunction of the unit.
- (3) Do not pull the connector cable when disconnecting it. Hold the connector.
- (4) When carrying the scanning head unit, put it in an anti-static bag.
- (5) Keep the document table glass surface always clean. If contaminated, use a dry clean cloth for cleaning.
- (6) Use caution not to injure your fingers or hands when disassembling or reassembling the unit.

# 1.2 General Product Description

3200MFP is a multifunction solution that offers integrated print, copy, fax and color network-scanning capabilities for increased small workgroup productivity. The 3200MFP is easy to use and provides low-cost access to key office functions, including fax from workstation, network color copying, scanning, and electronic document routing.

You can hand your document over to 3200MFP, and in a few steps, 3200MFP scans it to the network and delivers it wherever, to whomever you want. With 3200MFP, inefficient steps to the mailroom, copier, fax machine and to your workstation are a thing of the past.

# 1.3 Product Features

#### • Ease of Use

The control panel on the front of 3200MFP looks like a panel on a regular copier with the standard phone keys added. The operating steps follow the same procedure as that of a regular copier or fax machine.

#### • A Digital Copier and a Full-function Fax Machine

When 3200MFP is connected to a Lexmark printer, it is able to perform convenient digital copying. When 3200MFP is connected to telephone line, it is able to perform a full fax function - to send and to receive faxes.

#### • Network Scanning

The 3200MFP employs two Color Charged-Coupled Devices (CCD) as the scanning method. Through a network port at the rear of the 3200MFP, the product is able to perform network scanning.

#### • Duplex Scanning through the Auto Document Feeder (ADF)

To increase workgroup productivity, the 3200MFP is featured with the advance duplex scanning capability. The scan speed reaches to 20 PPM at 300 dpi resolution while the auto document feeder can hold up to 50 pages of document at one time.

# 1.4 Product Specifications

The 3200MFP is designed to meet the following product specifications:

| Function                    | 3200MFP                          |
|-----------------------------|----------------------------------|
|                             | 20                               |
|                             | 22 ppm                           |
|                             | 18 ppm (22 ppm possible?)        |
| ADF color @ 300             | 15 ppm                           |
| ADF color @ 600             | 5 ppm                            |
| ADF type                    | Straight                         |
| ADF dimensions              | 570x430x190mm                    |
|                             | 22.2x16.7x7.4                    |
| ADF optical resolution      | 600 x 600                        |
| Interpolated up to          | 4800 x 4800                      |
| ADF document size           | 4.5x5.5 to 8.5x14inch            |
| ADF document depth          | 0.05 to 0.15 mm                  |
|                             | 0.002 to 0.006 inch              |
| ADF paper capacity          | 50 sheets                        |
| Paper feed                  | Single side: Face down           |
| ADF jam rate                | 1/2000                           |
| ADF miss feed               | 1/2000 1/1500                    |
| ADF multiple feed           | 1/500 1/400                      |
| ADF dog ear                 | 1/500                            |
| Flat bed optical resolution | 600 x 600                        |
| Interpolated up to          | 4800 x 4800                      |
| Scanning modes              |                                  |
|                             | 1.5 Oasis 982                    |
| Power consumption           | 60W                              |
| Weight                      | 15 lb.                           |
| Duty Cycle                  | 10,000 pages/month               |
| Pad life (replaceable)      | 40,000 scans                     |
| MSBF                        | 50,000                           |
| Life of lamp                | 50,000 hr.                       |
| Scanner life (warranty)     | 600,000 scans or 5 years flatbed |
|                             | 400,000 scans or 5               |
|                             | years ADF                        |
| Time to first page          | <13.0 sec. Flatbed               |
|                             | < 14.5 sec. ADF                  |
| Class of machine            | Class A                          |
| ON/OFF Switch               | Yes                              |
| Interface                   |                                  |
|                             | 1.6 Firewire                     |

### Table 1-1 Product Specifications

# 1.5 Device Configuration

This section describes the device configuration of the multifunction product.

#### **Outer View**

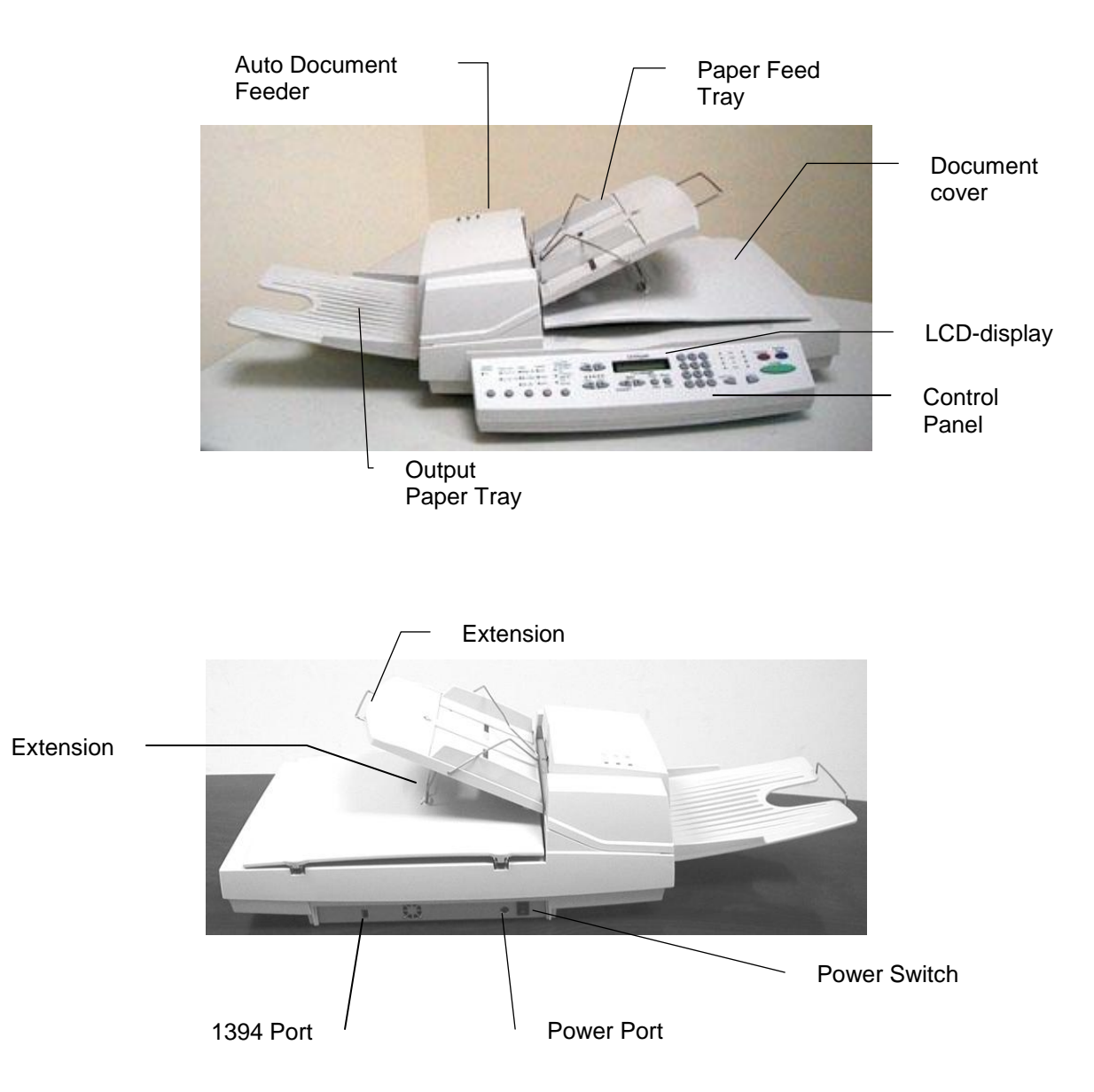

Figure 1.1 3200MFP Outer View

#### **Mechanical Configuration**

The equipment consists of the following components:

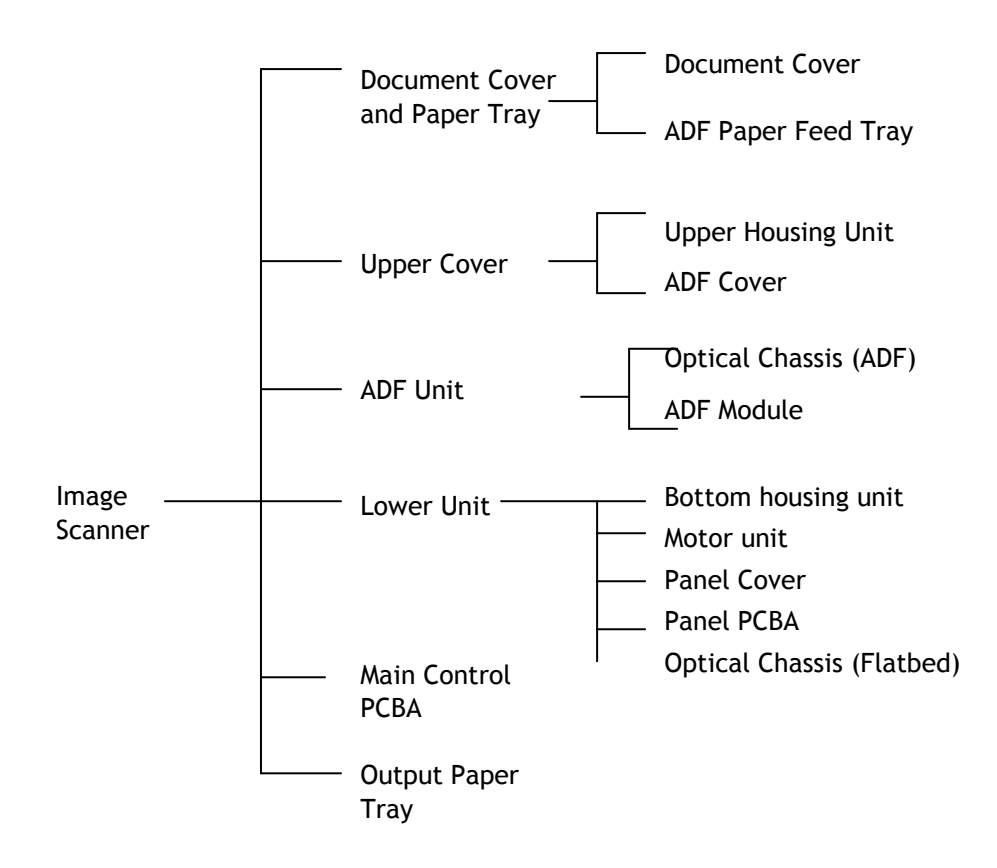

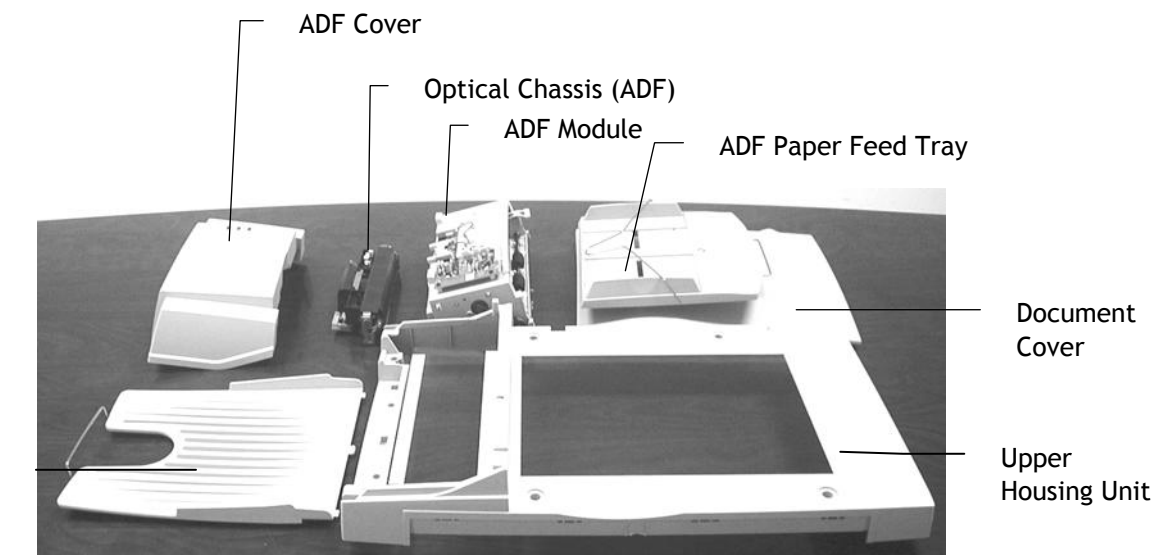

Output Paper Tray

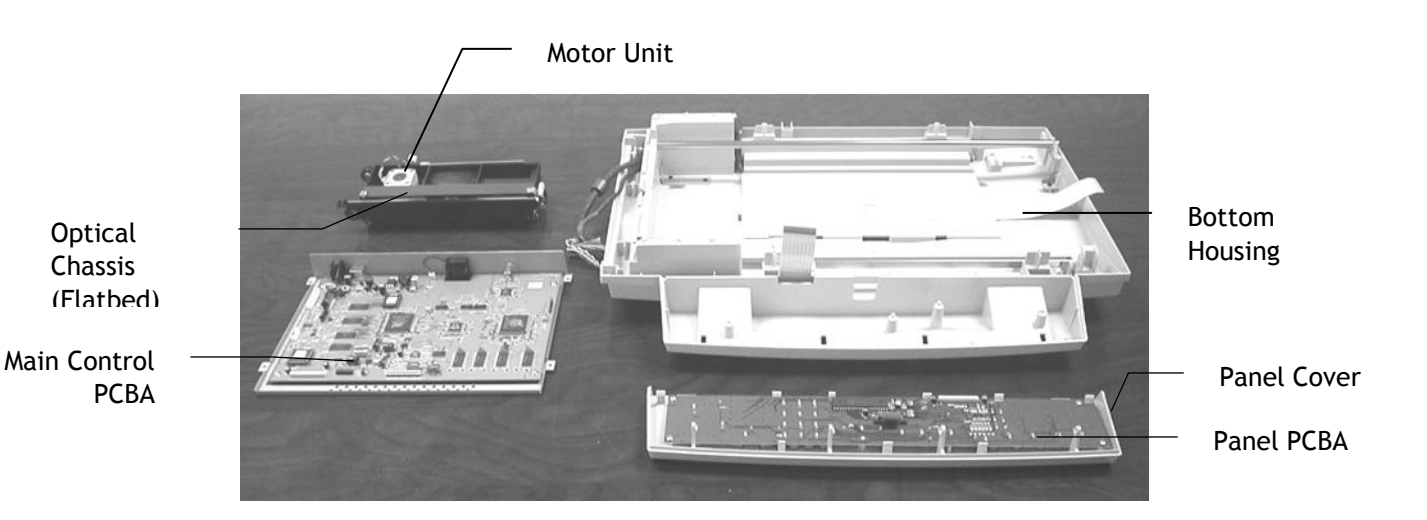

1-6

# Wiring Configuration

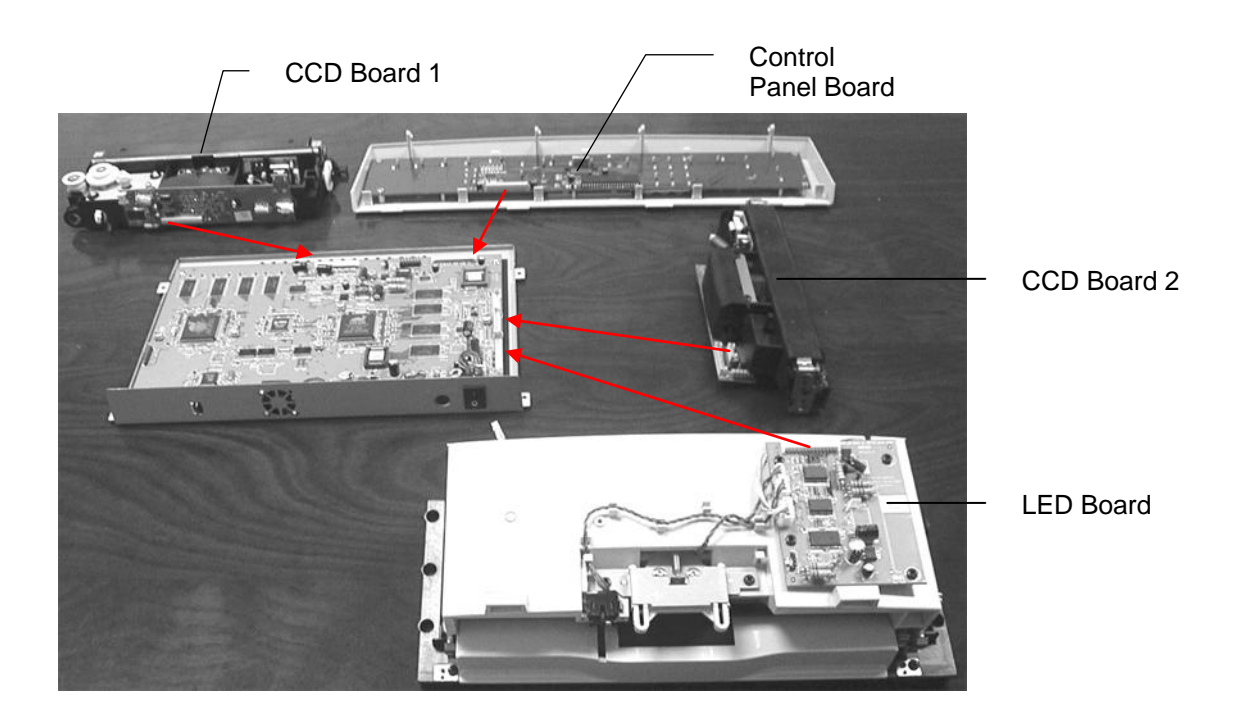

Figure 1.2 Wiring Configuration

# 1.6 Theory of Operation

#### Introduction

This section explains the theory of operation of this scanner.

The microprocessor in this scanner controls the following functions.

- Interface
- Scanning module drive
- ADF drive
- Reading mode (reading density, document size, half-tone) selection.

Figure 1.3 shows the operation mode sequence.

| Reading mode setting            |         |
|---------------------------------|---------|
| ADF drive/scanning module drive | Reading |

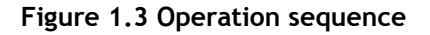

#### **Mechanical Section Operation**

#### Scanning module drive

The carrier is driven by a 2-phase stepping motor. The stepping motor has a rotation of  $1.8^{\circ}$  (full step). And the use of micro-stepping control technique can work the motor to move the scanning module at 1/300 inch/step.

#### ADF mechanism operation

The ADF is driven by a 2-phase stepping motor. The stepping motor has a rotation of  $1.8^{\circ}$  (full step). The use of micro-stepping control technique enables the motor to move the paper on the ADF at 1/300 inch/step.

### **System Description**

The 3200MFP is a duplex scanner which can scan synchronously both top and bottom size in a document. It includes one main control board, two optical modules, one ADF module and one LCD panel.

#### System Diagram

Figure 1.4 shows the system block diagram.

The main control board controls all the modules built up the 3200MFP. It includes a RISC. ARM9(internal) as the main controller, one Flash Memory as program area, two ASIC for flatbed and ADF image processing and each have external 64MB SRDRAM for data processing, two A/D converter for processing flatbed and ADF CCD signals input, two sets of motor drivers for driving flatbed and ADF motors, one 1394 controller for data interfacing with printer.

The power is an external 24V/2500mA power adapter for the whole system. There are some different values inside the 3200MFP.

- +24V Power directly comes from the power adapter and used for flatbed and ADF motor.
- +12V Power converted from 7812 to supply flatbed and ADF CCD
- +5V Power converter from 34063 to supply flatbed and ADF A/D converters and all 5V logic.
- +3.3V Power converted from LM 2576/3.3V to supply RTL8811, 1394 controller, two image processing ASICs and some 3.3V logics.

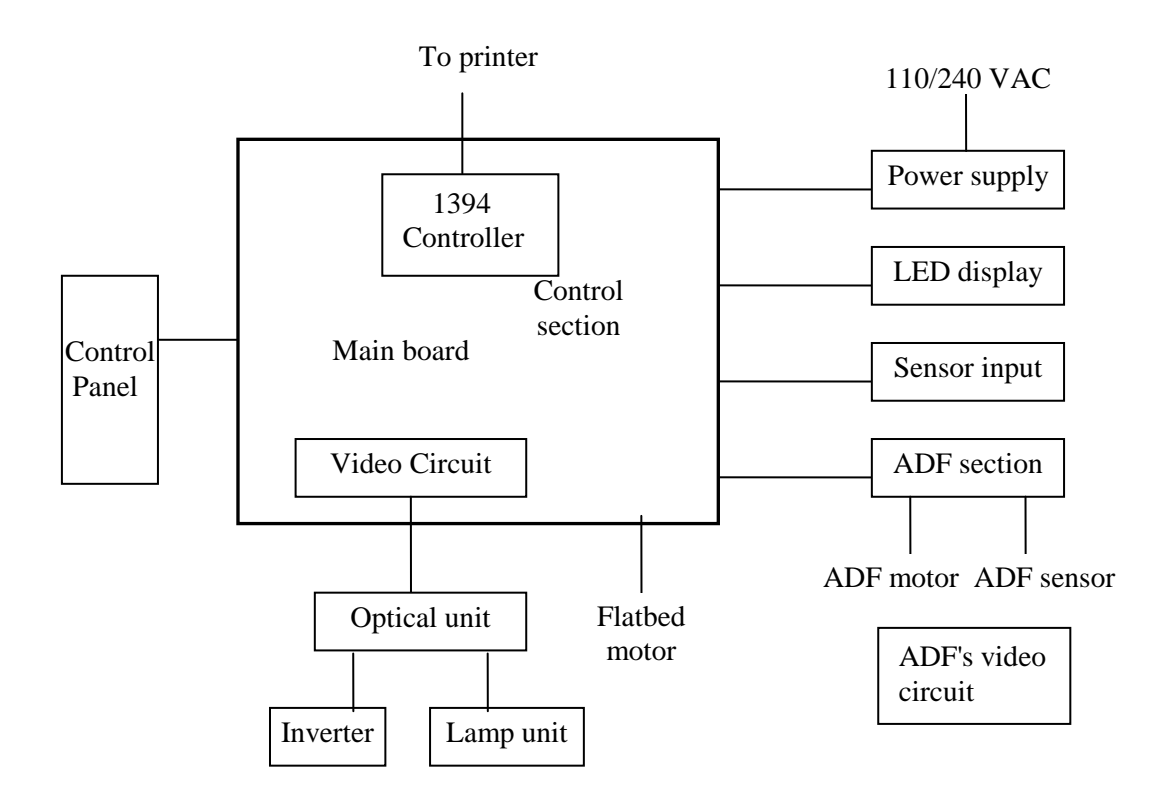

Figure 1.4 System Block Diagram

#### 1394 interface:

This scanner and the printer are connected via the 1394 interface.

#### Video circuit:

The video circuit of this scanner includes: CCD driving circuit, CCD signal processing circuit.

1 CCD Driving Circuit

The CCD driving circuit is used to generate correct signals to the CCD, so that the CCD may generate the correct image data.

Pin Assignment for Flatbed Video Circuit J3:

| Pin | Name        | Function                        |
|-----|-------------|---------------------------------|
| No. |             |                                 |
| 1   | H.G         | Inverter Ground                 |
| 2   | H.G         | Inverter Ground                 |
| 4   | Lamp V      | Inverter Power Supply           |
| 5   | Lamp V      | Inverter Power Supply           |
| 6   | +5V         | +5V Power Supply                |
| 7   | SH          | Channel Shift Gate              |
| 8   | Home Sensor | Sensor Signal                   |
| 9   | D.G         | Digital Ground                  |
| 10  | PH2         | CCD Clock Phase                 |
| 11  | PH1         | CCD Clock Phase                 |
| 12  | D.G         | Digital Ground                  |
| 13  | Clamp       | CCD Clamp Signal                |
| 14  | RS          | CCD Reset Gate                  |
| 15  | B/W         | CCD B/W Control Switch          |
| 16  | +12V        | +12V Power Supply               |
| 17  | VOR         | CCD red Channel Output Signal   |
| 18  | A.G         | Analog Ground                   |
| 19  | VOG         | CCD Green Channel Output Signal |
| 20  | A.G         | Analog Ground                   |
| 21  | VOB         | CCD Blue Channel Output Signal  |
| 22  | A.G         | Analog Ground                   |

Pin Assignment for ADF Video Circuit J9:

| Pin No. | Name  | Function                  |
|---------|-------|---------------------------|
| 1       | H.G.  | Inverter Ground           |
| 2       | +24V  | Analog +24V Power Supply  |
| 3       | GND   | +5V GND                   |
| 4       | +5V   | +5V Power Supply          |
| 5       | B/W   | CCD B/W Control Switch    |
| 6       | SH    | Channel Shift Gate        |
| 7       | RS    | CCD Reset Gate            |
| 8       | Clamp | CCD Clamp Signal          |
| 9       | GND   | +5V GND                   |
| 10      | PH2   | CCD Clock Phase           |
| 11      | PH1   | CCD Clock Phase           |
| 12      | H24G  | +24V Ground               |
| 13      | A.G   | Analog Ground             |
| 14      | +24Va | Analog +24Va Power Supply |

Pin Assignment for ADF Video Circuit J8:

| Pin No. | Name | Function                        |
|---------|------|---------------------------------|
| 1       | A.G  | Analog Ground                   |
| 2       | VOR  | CCD Red Channel Output Signal   |
| 3       | A.G  | Analog Ground                   |
| 4       | VOG  | CCD Green Channel Output Signal |
| 5       | A.G  | Analog Ground                   |
| 6       | VOB  | CCD Blue Channel Output Signal  |

#### 2. CCD signal processing circuit

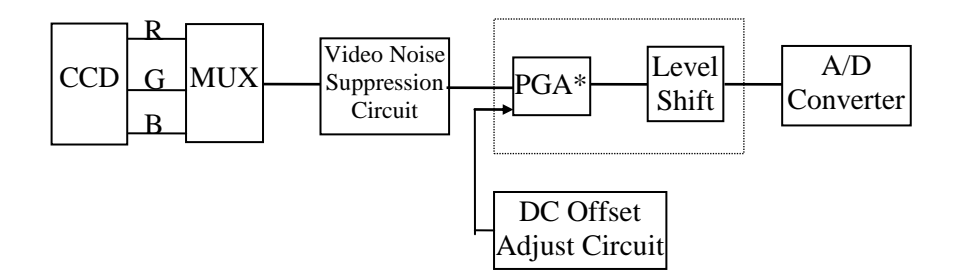

The video noise suppression circuit is to eliminate the reset noise and low frequency noise of CCD and then PGA performs video gain control. The "level shift" circuit is used to bias the PGA output to satisfy the reference bottom requirement of the A/D converter. The "DC-OFFSET Adjust" circuit is used to adjust the bias level of video signal.

\* PGA: Programmable gain amplifier

#### Sensor input

The sensor input includes home position sensor and ADF cover sensor.

#### 1. Home position sensor

The home position of the carrier motor is detected by photo sensor. The photo transistor transmission to the photo sensor receiver circuit is shown below .

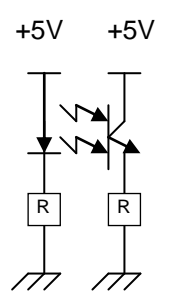

#### Figure 1.5 Home position sensor

The home position is detected when the carrier passes between the LED and the photo transistor.

2. ADF cover sensor

The operation of the ADF cover sensor is the same as that of the home position sensor.

# 2. Installation

| 2.1 | Precautions of Installation |
|-----|-----------------------------|
|-----|-----------------------------|

2.2 Unpacking Procedure

- 2.3 Unlocking Your Scanner
- 2.4 Cable Connection

This chapter explains the unpacking procedure, installation procedure and confirmation of operation.

#### 2.1 Precautions of Installation

Pay attention to the following matters before unpacking and installation.

- Do not install in a place where vibration may occur.
- Keep the scanner out of direct sunlight. Do not install near a heat source.
- Do not place the scanner around materials which shut off the circulation of air.
- Do not install in a humid or dusty place.
- Do not use the wall socket with connecting devices which may generate noise, for example, air-conditioner, etc.
- Use a suitable AC power source.
- Place the scanner on a level surface.

#### 2.2 Unpacking Procedure

Unpack the scanner according to the following procedure.

- Remove the packing material.
- Remove the scanner from the shipping container.
- Remove the scanner from the PVC bag.
- Check the items
- For any missing items, please contact your nearest dealer or distributor.

#### 2.3 Unlocking Your Scanner

The scanner is designed with the lock switch on the bottom to protect the scanning unit during transportation. Please unlock the scanner first before using it.

- 1. Place the scanner on its side as shown in Figure 2.2
- 2. Locate the lock switch near the control panel. Move the lock switch to the "Unlock" position as shown in Figure 2.3.
- 3. Remove the shipping retainer from its slot.
- 4. Insert the shipping retainer in the use position and fasten with the same screw as shown in Figure 2.3.
- 5. Place the scanner in its normal operating position.

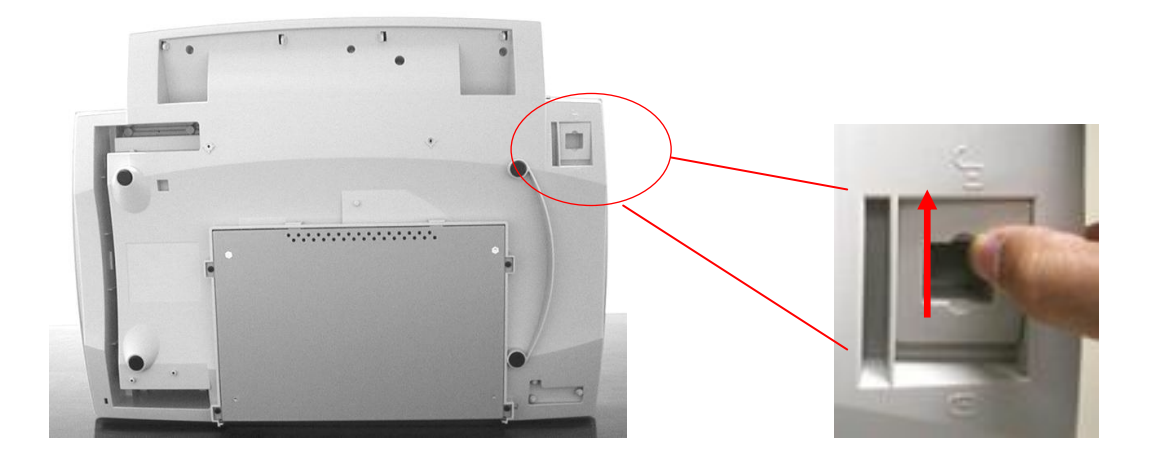

Figure 2.2 Unlock the Scanning Unit

#### 2.4 Cable Connection

Two cables are required to operate the scanner: the 1394 signal cable and the power cable. The power cable connects the scanner to the power source. The 1394 signal cable connects the scanner to the host for image transfer.

#### 2.4.1 Power Cable Connection

- 1. Remove the power cable from the PVC bag.
- 2. Turn the power switch to the "off" position ("0" depressed).
- 3. Connect the female plug of the power cable to the scanner connector, and press it firmly into place. (See Figure 2.4)
- 4. Connect the other end of the power cable to the power outlet, and press it firmly into place.

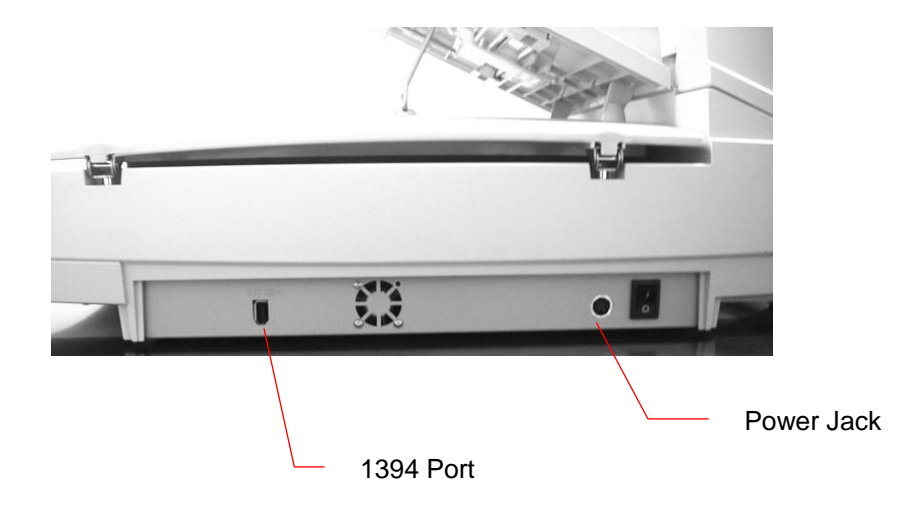

Figure 2.4 Cable connection

# 3. Problem Solving

3.1 Diagnostics

3.2 Troubleshooting

This chapter describes two methods to solve the operational problems. The first relies on the 3200MFP's internal diagnostics. The second uses troubleshooting flowcharts and tables to isolate the problem. In many cases, the internal diagnostics will help you to locate the source of the problem quickly. Use these diagnostics first. If the diagnostics do not locate the source of the problem, refer to Section 3.2 Troubleshooting.

## 3.1 Diagnostics

#### 3.1.1 Diagnostic Flowcharts

Use the flowcharts that follow to determine the exact problem when either the online or offline diagnostics indicate a group error. Refer to Chapter 4 for parts replacement.

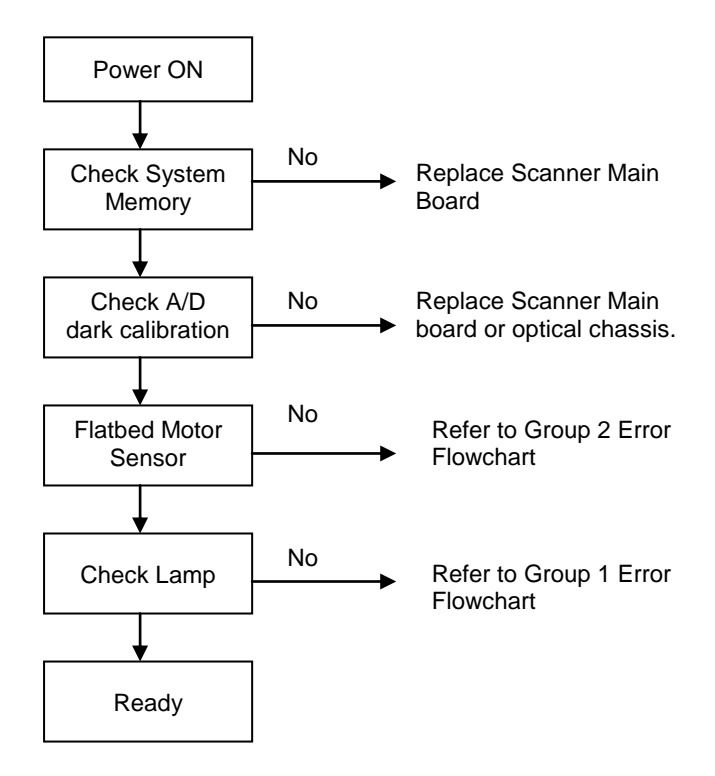

### 3.1.1.1 Group 1 Error Flowchart

This flowchart applies when the flatbed lamp blinks seven or eight times. Seven blinks indicate the lamp in the flatbed unit is defective while eight blinks indicate the lamp in the ADF optical chassis is defective.

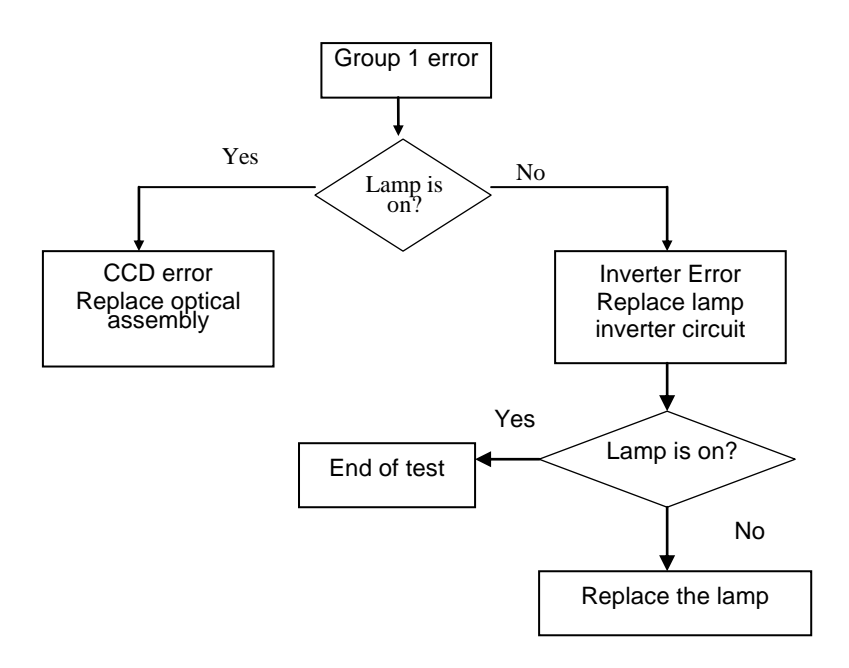

Flowchart 3.1

## 3.1.1.2 Group 2 Error Flowchart (Flatbed)

This flowchart applies when the flatbed lamp blinks six times.

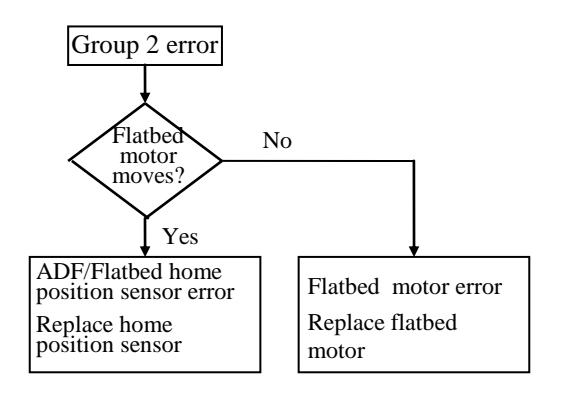

Flowchart 3.2

#### 3.1.1.3 Troubleshooting flowchart: power on to scanner ready.

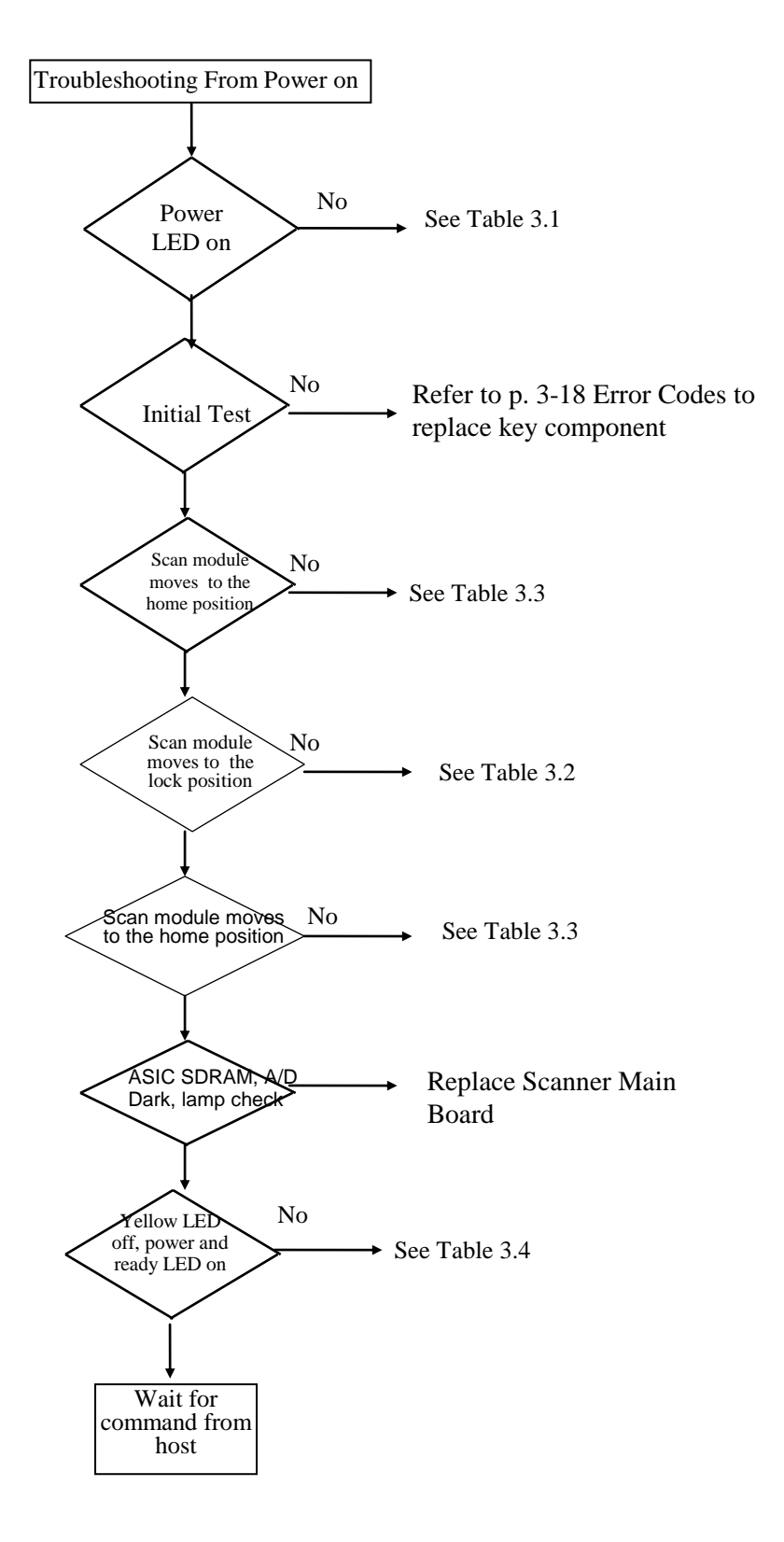

Flowchart 3.3

#### 3.1.1.4 Troubleshooting flowchart: online flatbed operation

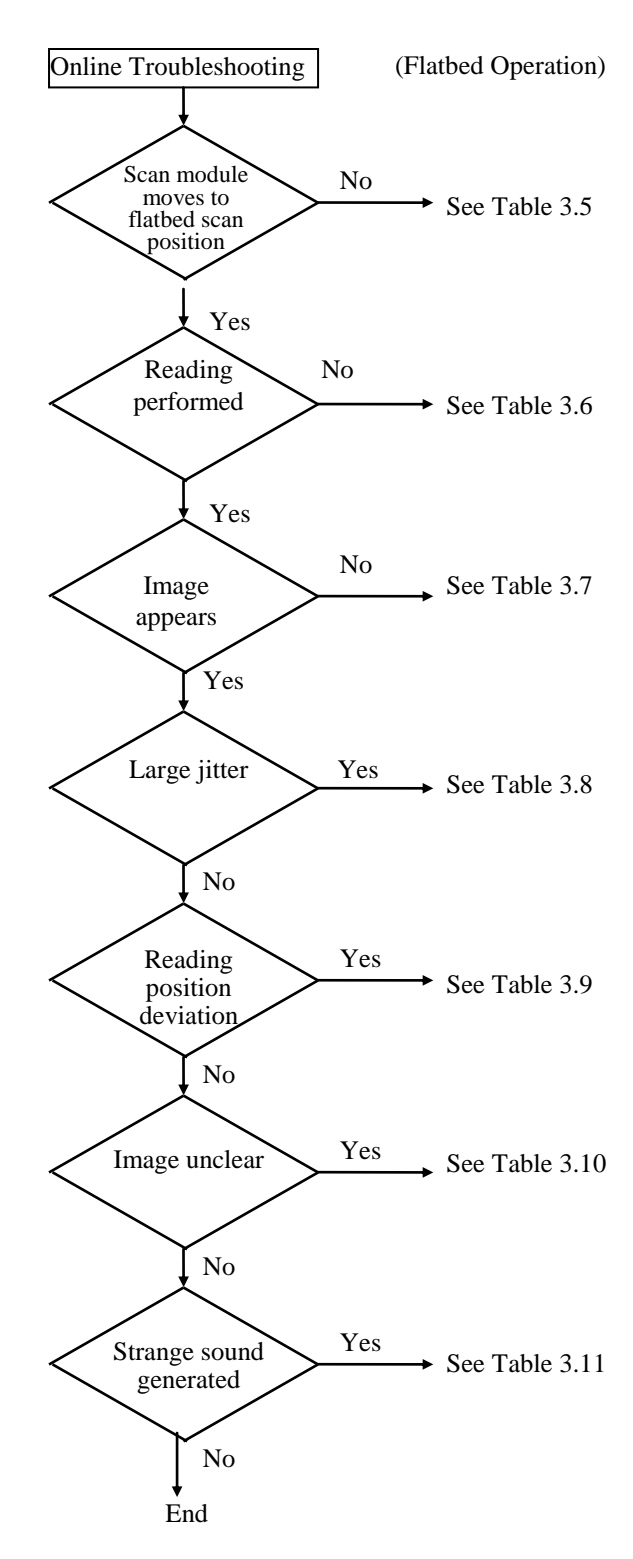

#### 3.1.1.5 Troubleshooting flowchart: online ADF operation

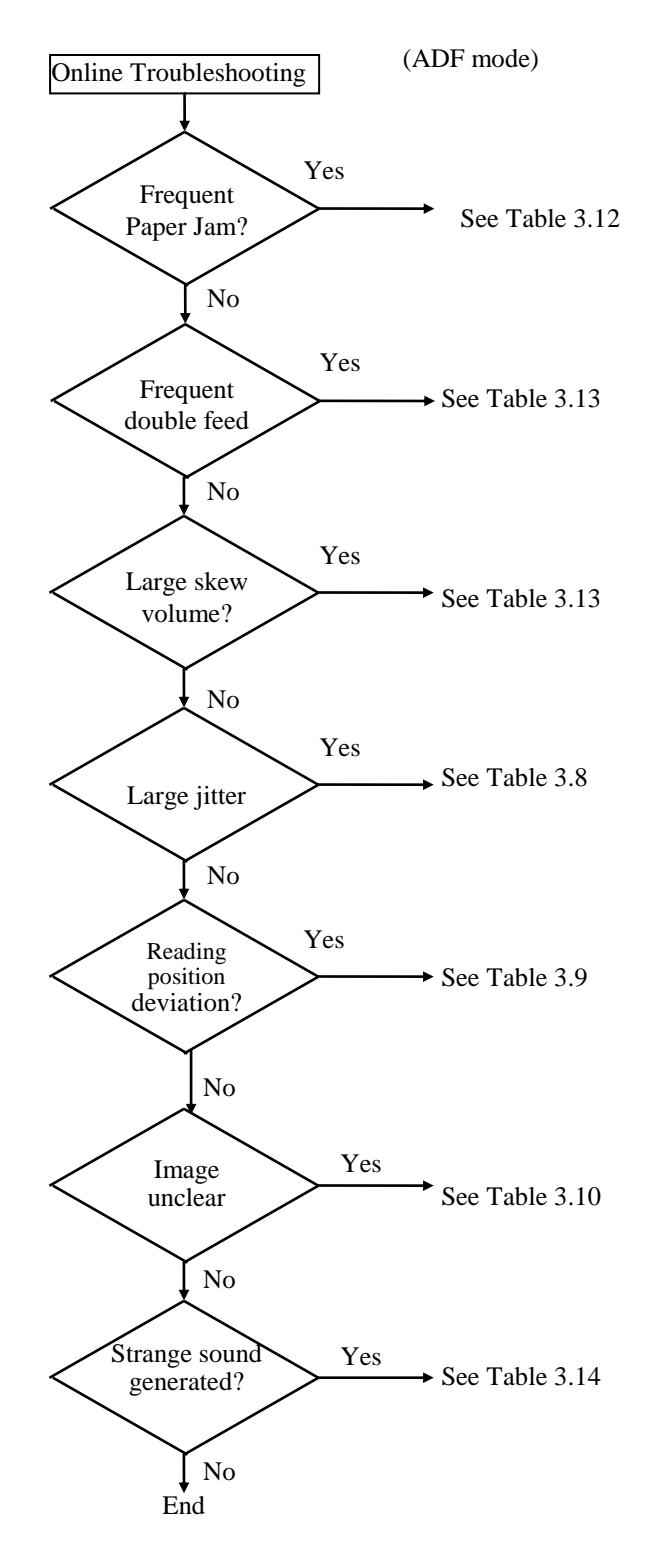

#### 3.1.1.6 Troubleshooting flowchart: Offline flatbed operation

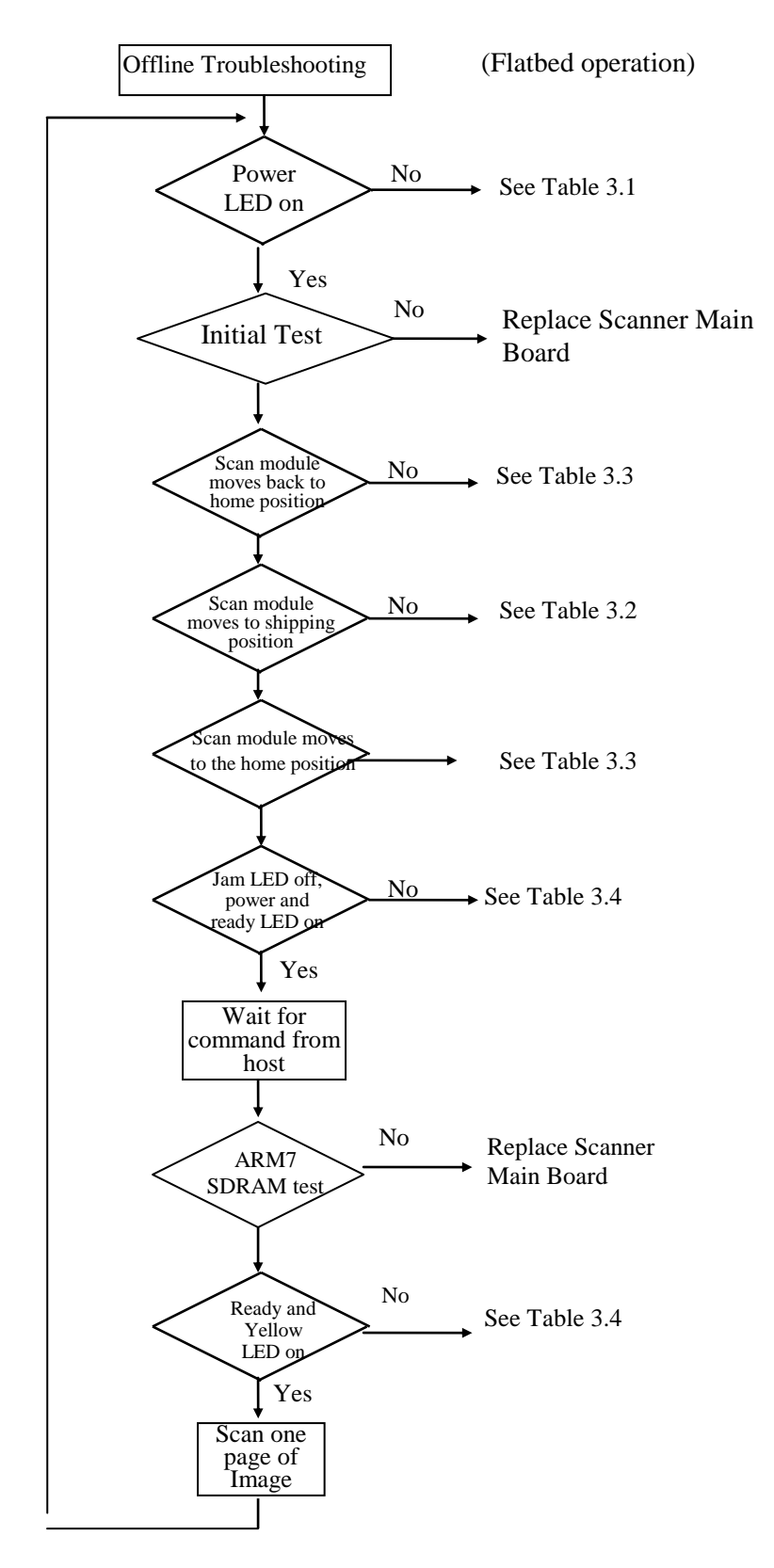

#### 3.2.2 Tables

The tables in this section provide detailed troubleshooting information.

#### 3.1.1.7 The Power LED does not go on

| Cause                                            | Relevant Unit                    | Check Method<br>ບ                  | Maintenance<br>Method                       | Remark |
|--------------------------------------------------|----------------------------------|------------------------------------|---------------------------------------------|--------|
| Unplugged from outlet                            | None                             | Visual check                       | Insert the AC plug into the outlet.         | None   |
| AC power<br>unplugged at unit                    | None                             | Visual check                       | Insert the AC cable into unit.              | None   |
| Power switch is<br>OFF                           | None                             | Visual check                       | Turn the power switch on.                   | None   |
| Power unit AC<br>input connector<br>disconnected | None                             | Visual check                       | Connect the connector.                      | None   |
| Power switch<br>connector<br>disconnected        | None                             | Visual check                       | Connect the connector.                      | None   |
| Power unit-main<br>PCBA connection<br>failure    | None                             | Visual check                       | Connect the connector.                      | None   |
| Power unit output<br>voltage failure             | Power unit                       | Output voltage<br>(+5V) check<br>Ξ | Replace the power<br>unit                   | None   |
| PCBA Failure                                     | *main control PCBA<br>*LED board | Tester check (+5V,<br>GND)<br>E    | Remove the cause<br>or replace the<br>PCBA. | None   |
| LED board-main<br>PCBA connection<br>failure     | None                             | Visual check                       | Connect the<br>connector                    | None   |

#### Table 3.1

 $\upsilon$  = Check method explains how to check the failed item.

The visual check can be made by physically observing the part or observing the offline test display on the front panel. The tester check is made by checking the voltage levels of the relevant units. (See section 4.6)

 $\Xi$  = Refer to section 4.6.

#### 3.1.1.8 Scan module does not move to lock position

| Cause                                                       | Relevant Unit                           | Check Method                     | Maintenance<br>Method            | Remark |
|-------------------------------------------------------------|-----------------------------------------|----------------------------------|----------------------------------|--------|
| Flatbed CCD<br>board-main<br>control PCBA cable<br>failure. | Sensor board-main<br>control PCBA cable | Tester or visual<br>check<br>H   | Replace the home position cable. | υ      |
| Home position<br>sensor board<br>failure                    | CCD board                               | Tester check                     | Replace the CCD<br>PCBA          | None   |
| Motor-main<br>control PCBA<br>connection failure            | None                                    | Visual check                     | Connect the connector.           | None   |
| Motor failure                                               | Motor                                   | Visual check                     | Replace the motor.               | None   |
| Power supply-main<br>control board<br>connection failure    | None                                    | Visual check                     | Connect the connector.           | None   |
| Power supply fails.                                         | Power supply                            | Tester check<br>(+24V, GND)<br>H | Replace the power supply.        | None   |

#### Table 3.2

- $\upsilon$  = See section 1.5.3 Wiring configuration
- H = Refer to section 4.6

### 3.1.1.9 Scan module does not move to the home position

| Cause                                                                    | Relevant Unit                           | Check Method                      | Maintenance<br>Method                         | Remark |
|--------------------------------------------------------------------------|-----------------------------------------|-----------------------------------|-----------------------------------------------|--------|
| Home position<br>sensor board-main<br>control PCBA<br>connection failure | None                                    | Visual check<br>H                 | Connect the connector.                        | None   |
| Home position<br>sensor board-main<br>control PCBA cable<br>failure      | Sensor board-main<br>control PCBA cable | Tester or visual<br>check<br>H    | Replace the home<br>position sensor<br>cable. | υ      |
| Power supply-main<br>control board<br>connection failure                 | None                                    | Visual check                      | Connect the connector.                        | None   |
| Power supply fails                                                       | Power supply                            | Tester check<br>( +24V, GND)<br>H | Replace the power supply.                     | None   |
| CCD board-main<br>control board<br>connection failure                    | None                                    | Visual check                      | Connect the<br>connector                      | None   |
| CCD board fails                                                          | CCD board                               | Tester check                      | Replace the optical unit                      | None   |

#### Table 3.3

H = Refer to section 4.6

 $<sup>\</sup>upsilon$  = See section 1.5.3 Wiring configuration

#### 3.1.1.10 Ready and Power LED does not light on

| Cause                                                         | Relevant Unit                           | Check Method                     | Maintenance<br>Method                                                                        | Remark |
|---------------------------------------------------------------|-----------------------------------------|----------------------------------|----------------------------------------------------------------------------------------------|--------|
| ADF control board-<br>main control PCBA<br>connection failure | None                                    | Visual check                     | Check connector<br>and the cable<br>between the ADF<br>control board and<br>main PCBA board. | None   |
| ADF control board-<br>main control PCBA<br>cable failure      | Sensor board-main<br>control PCBA cable | Tester or visual<br>check<br>H   | Check ADF control board.                                                                     | υ      |
| Home position<br>sensor board<br>failure                      | Sensor board                            | Tester check                     | Check PCBA main board.                                                                       | None   |
| Power supply-main<br>control board<br>connection failure      | None                                    | Visual check                     | Connect the connector.                                                                       | None   |
| Power supply fails                                            | Power supply                            | Tester check<br>(+24V, GND)<br>H | Replace the power supply.                                                                    | None   |

#### Table 3.4

- $\upsilon$  = See section 1.5.3 Wiring configuration
- H = Refer to section 4.6

### 3.1.1.11 Scan module does not move to the flatbed position

| Cause                                                        | Relevant<br>Unit | Check Method                    | Maintenance<br>Method     | Remark |
|--------------------------------------------------------------|------------------|---------------------------------|---------------------------|--------|
| Power supply-<br>main control<br>board connection<br>failure | None             | Visual check                    | Replace the power supply. | None   |
| Power supply fails                                           | Power<br>supply  | Tester check<br>(+24V,GND)<br>H | Replace the power supply. | None   |
| Motor-main<br>control PCBA<br>connection<br>failure          | None             | Visual check                    | Connect the connector.    | None   |
| Motor failure                                                | Motor            | Visual check<br>H               | Replace the motor module. | None   |

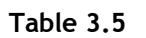

H Refer to section 4.6.

#### 3.1.1.12 Reading is not performed

| Cause          | Relevant Unit | Check Method | Maintenance<br>Method | Remark |
|----------------|---------------|--------------|-----------------------|--------|
| ADF cover open | ADF cover     | Visual check | Close the ADF cover.  | None   |

Table 3.6

#### 3.1.1.13 Image does not appear

| Cause                                                        | Relevant Unit | Check Method                     | Maintenance<br>Method     | Remark |
|--------------------------------------------------------------|---------------|----------------------------------|---------------------------|--------|
| ADF cover open                                               | ADF cover     | Visual check                     | Close the ADF cover       | None   |
| Power supply-<br>main control<br>board connection<br>failure | None          | Visual check                     | Connect the connector.    | None   |
| Power supply fails.                                          | Power supply  | Tester check<br>(+24V, GND)<br>H | Replace the power supply. | None   |
| Lamp failure                                                 | Lamp          | Visual check                     | Replace the lamp.         | None   |
| Inverter failure                                             | Inverter      | Visual check                     | Replace the inverter.     | None   |
| CCD board-main<br>control board<br>connection<br>failure     | None          | Visual check                     | Connect the connector.    | None   |
| CCD board fails.                                             | CCD Board     | Visual check                     | Replace the optical unit. | None   |

Table 3.7

### 3.1.1.14 Large jitter

| Cause                                                    | Relevant<br>Unit | Check Method                     | Maintenance<br>Method     | Remark |
|----------------------------------------------------------|------------------|----------------------------------|---------------------------|--------|
| Power supply-main<br>control board<br>connection failure | None             | Visual check                     | Connect the connector.    | None   |
| Power supply fails                                       | Power supply     | Tester check<br>(+24V, GND)<br>H | Replace the power supply. | None   |
| Motor-main control<br>PCBA connection<br>failure         | None             | Visual check                     | Connect the connector.    | None   |
| Motor failure                                            | Motor            | Visual check                     | Replace the motor.        | None   |

Table 3.8

H = Refer to section 4.6.
#### 3.1.1.15 Reading position deviation

| Cause                                                                | Relevant Unit                               | Check Method                       | Maintenance<br>Method                        | Remark |
|----------------------------------------------------------------------|---------------------------------------------|------------------------------------|----------------------------------------------|--------|
| Power supply-main<br>control board<br>connection failure             | None                                        | Visual check                       | Connect the connector.                       | None   |
| Power supply fails                                                   | Power supply                                | Tester check (+5V,<br>+24V, GND) H | Replace the power supply.                    | None   |
| Motor- main<br>control PCBA<br>connection failure                    | None                                        | Visual check                       | Connect the connector.                       | None   |
| Motor failure                                                        | Motor                                       | Visual check                       | Replace the motor                            | None   |
| Home position<br>sensor board-<br>main control PCBA<br>cable failure | None                                        | Visual check                       | Connect the connector                        | None   |
| Home position<br>sensor board-<br>main control PCBA<br>cable failure | Sensor board-<br>main control PCBA<br>cable | Tester or visual<br>check          | Replace the home<br>position sensor<br>cable | None   |
| Home position<br>sensor board<br>failure                             | Sensor board                                | Tester check                       | Replace the PCBA.                            | None   |

#### Table 3.9

H Refer to section 4.6.

#### 3.1.1.16 Image unclear

| Cause                               | Relevant Unit                  | Check Method | Maintenance Method                                                  | Remark |
|-------------------------------------|--------------------------------|--------------|---------------------------------------------------------------------|--------|
| Lamp too dark                       | Lamp                           | Visual check | Replace with a new lamp.                                            | None   |
| Dirt on calibration reference plate | Calibration reference plate    | Visual check | Clean the flatbed glass with isopropyl alcohol.                     | None   |
| Dirt on calibration reference plate | Calibration<br>reference plate | Visual check | Clean the calibration<br>reference plate with<br>isopropyl alcohol. | None   |
| Dirt on the mirrors                 | Mirrors                        | Visual check | Clean the mirrors with isopropyl alcohol.                           | None   |
| Dirt on the lens                    | Lens                           | Visual check | Clean the lens with isopropyl alcohol.                              | None   |

Table 3.10

## 3.1.1.17 Strange Sound Generated (flatbed)

| Cause                        | Relevant Unit        | Check Method                       | Maintenance<br>Method                    | Remark |
|------------------------------|----------------------|------------------------------------|------------------------------------------|--------|
| Motor unit failure           | Motor unit           | Replace the motor unit.            | Replace the motor unit.                  | None   |
| Main control PCBA<br>failure | Main control<br>PCBA | Replace the main control PCBA.     | Replace the main control PCBA.           | None   |
| Scanning module<br>failure   | Scanning<br>module   | Check if scanning module is loose. | Replace the optical unit.                | None   |
| Dirt on rail                 | None                 | Visual check                       | Clean the rail with<br>isopropyl alcohol | None   |

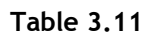

## 3.1.1.18 Frequent paper jam

| Cause                    | Relevant Unit   | Check Method                                         | Maintenance<br>Method                                | Remark |
|--------------------------|-----------------|------------------------------------------------------|------------------------------------------------------|--------|
| Paper setting<br>failure | Operation error | Is the paper<br>correctly set in<br>the paper chute? | Teach users to<br>properly<br>position the<br>paper. | None   |
| Paper failure            | operation error | ls the specified<br>paper used?                      | None                                                 | None   |
| ADF connector slip-off   | ADF unit        | Visual check of motor rotation                       | Connect the connector.                               | None   |
| Pad assembly<br>failure  | Pad assembly    | Check the pad<br>assembly for<br>wear and tear       | Replace the pad<br>assembly/ touch<br>spring unit.   | None   |
| ADF unit failure         | ADF unit        | Replace the ADF unit.                                | Replace the ADF unit.                                | None   |

Table 3.12

#### 3.1.1.19 Frequent double feed and skew

| Cause                    | Relevant Unit   | Check Method                                         | Maintenance<br>Method                              | Remark |
|--------------------------|-----------------|------------------------------------------------------|----------------------------------------------------|--------|
| Paper setting<br>failure | Operation error | Is the paper<br>correctly set in<br>the paper chute? | Teach users to<br>properly position<br>the paper   | None   |
| Paper failure            | Operation error | ls the specified paper used                          | None                                               | None   |
| ADF connector slip-off   | ADF unit        | Visual check of motor rotation                       | Connect the connector.                             | None   |
| Pad assembly<br>failure  | Pad assembly    | Check the pad<br>assembly for<br>wear and tear.      | Replace the pad<br>assembly/ touch<br>spring unit. | None   |
| ADF unit failure         | ADF unit        | Replace the ADF unit.                                | Replace the ADF unit.                              | None   |

#### Table 3.13

## 3.1.1.20 Strange sound generated (ADF)

| Cause                      | Relevant Unit      | Check Method                                         | Maintenance<br>Method                            | Remark |
|----------------------------|--------------------|------------------------------------------------------|--------------------------------------------------|--------|
| Paper setting<br>failure   | Operation<br>error | Is the paper<br>correctly set in the<br>paper chute? | Teach users to<br>properly position<br>the paper | None   |
| paper failure              | Operation<br>error | Is the specified paper used?                         | None                                             | None   |
| ADF connector slip-<br>off | ADF unit           | Visual check of<br>motor rotation                    | Connect the connector.                           | None   |
| ADF unit failure           | ADF unit           | Replace the ADF<br>unit                              | Replace the ADF unit.                            | None   |

Table 3.14

# 3.2 Error Code

| Error Codes                           | Lamp<br>blink | Comment                                               | Change                                                                                           |
|---------------------------------------|---------------|-------------------------------------------------------|--------------------------------------------------------------------------------------------------|
| 0A980(flatbed) SDRAM<br>test error    | 1             | SDRAM fail                                            | Change scanner card                                                                              |
| 0A980(ADF) SDRAM test<br>error        | 2             | SDRAM fail                                            | Change scanner card                                                                              |
| A/D dark calibration error (flatbed)  | 4             | Flatbed error                                         | Change Flatbed lamp mechanism<br>or scanner card                                                 |
| A/D dark calibration error<br>(ADF)   | 5             | ADF error                                             | Change duplex side of ADF lamp mechanism or scanner card                                         |
| Home sensor or flatbed<br>motor error | 6             | Flatbed chassis did not<br>move to proper<br>position | If flatbed motor not moving, change flatbed motor or scanner card, else change flatbed mechanism |
| Lamp check error<br>(flatbed)         | 7             | Flatbed lamp error                                    | Change flatbed lamp                                                                              |
| Lamp check error (ADF)                | 8             | ADF lamp error                                        | Change ADF lamp                                                                                  |
| ADF paper jam                         | 9             | ОК                                                    | OK                                                                                               |
| ADF cover open                        | 10            | ОК                                                    | ОК                                                                                               |

# 4. Maintenance

| 4.1 | Cleaning                            |
|-----|-------------------------------------|
| 4.2 | Maintenance Tools                   |
| 4.3 | Replacement Components Outer View   |
| 4.4 | Parts That Must Not Be Disassembled |
| 4.5 | Spare Parts Replacement             |
|     |                                     |

This chapter describes methods for cleaning, and the maintenance parts replacement, adjustment and lubrication necessary for normal operation of the image scanner.

Perform preventative maintenance in the shorter term either every 6 months or every 60,000 sheets scanning.

# 4.1 Cleaning

#### 4.1.1 Cover and Glass

With soft cloth, wipe the cover and glass. If the dirt is heavy, use a neutral cleanser or alcohol. Wipe the glass carefully so no cleanser remains on the surface.

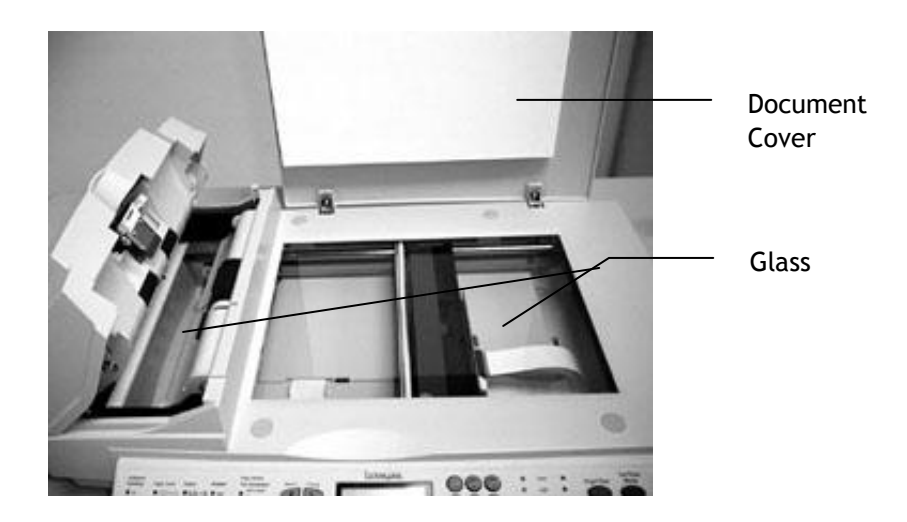

Figure 4-1 Cleaning Areas

## 4.1.2 ADF unit

Push the ADF unit backward to open the unit. Clean the pad assembly and feed roller (Fig. 4-1) in the ADF section with a lint-free cloth and isopropyl alcohol. Clean the pad assembly by wiping it in the direction of the arrow as shown in Fig. 4-2.

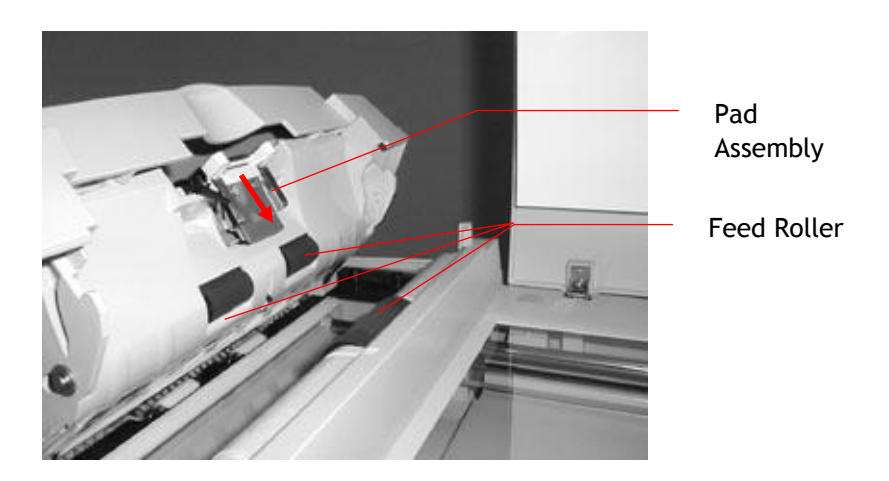

Figure 4.2 Feed Roller (with ADF open)

# 4.2 Maintenance Tools

| No. | Name                           | Description               |
|-----|--------------------------------|---------------------------|
| 1   | Flathead screwdriver           | Idler pulley module screw |
| 2   | Philips screwdriver (magnetic) | Nominal No.2 M3, M4       |
| 3   | Nut driver                     | 6 mm                      |
| 4   | Oil                            | LPS-1                     |
| 5   | Grease                         | Lubricants SYN 7068       |
| 6   | Alcohol (Isopropyl 91% >)      | Cleaning                  |
| 7   | TBD                            | Image quality check       |
| 8   | Digital voltmeter              | With 0.01 V range         |
| 9   | Oscilloscope                   | 10MHz or more with        |
|     |                                | external sweep            |
| 10  | Compressed air                 | Can air (oil free)        |

Table 4.1 describes the maintenance tools necessary for the maintenance of this equipment.

#### Table 4.1 Maintenance tools

\* To order this test chart please contact: Institute of Electrical and Electronics Engineers, Inc. 345 East 47th Street, New York, NY 10017. (800) 678-IEEE

# 4.3 Replacement Components Outer View

#### 4.3.1 Main Control PCBA

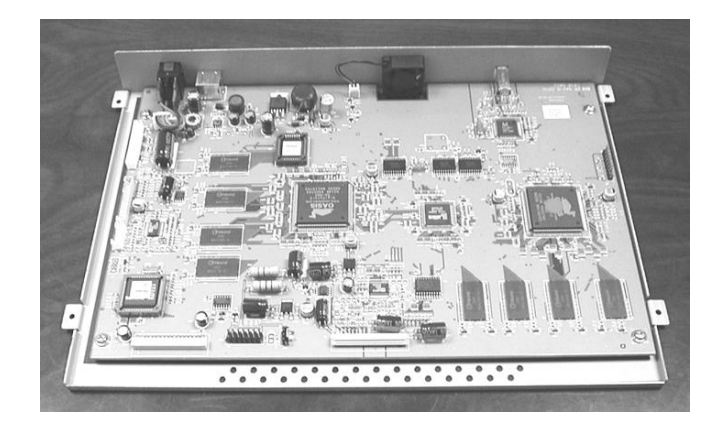

Figure 4.3 Main control PCBA

# 4.3.2 Optical chassis unit

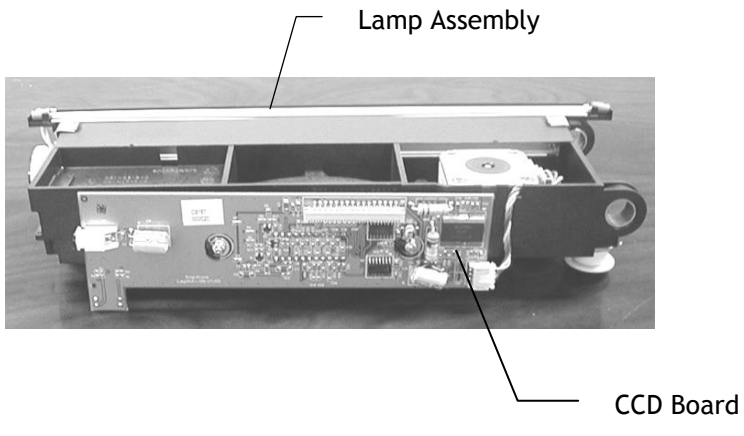

Figure 4.4 Flatbed Optical Chassis Unit

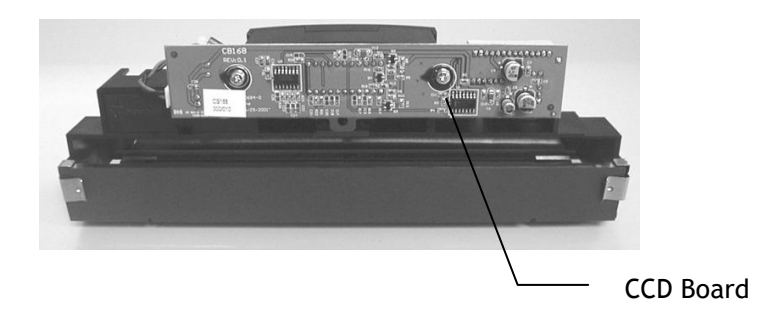

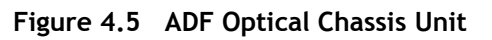

# 4.3.3 Lamp Inverter circuit

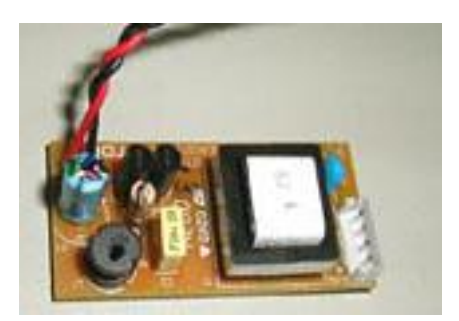

Figure 4.6 Lamp inverter circuit

## 4.3.4 Lamp (Flatbed)

| Name | Specification            |
|------|--------------------------|
| Lamp | Cold cathode fluorescent |
|      | lamp                     |

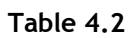

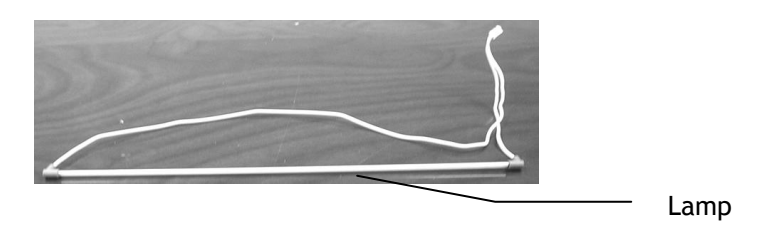

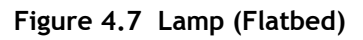

# 4.3.5 Motor unit (Flatbed)

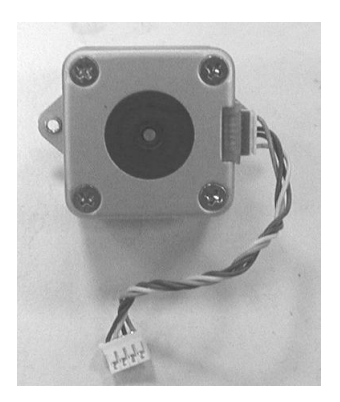

Figure 4.8 Motor unit (Flatbed)

# 4.3.6 Belt (Flatbed)

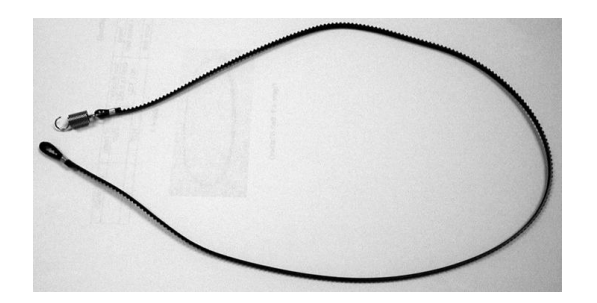

Figure 4.9 Belt (Flatbed)

## 4.3.7 ADF unit

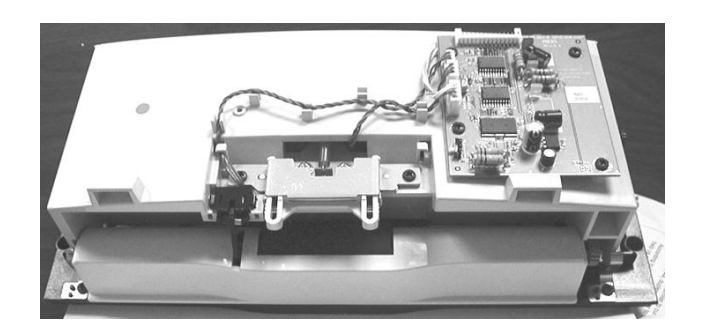

Figure 4.10 ADF unit

## 4.3.8 Control Panel PCBA

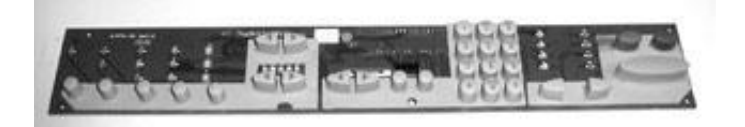

Figure 4.11 Control Panel PCBA

#### 4.3.9 Parts That Must Not Be Disassembled

Parts shown below must not be disassembled because they are adjusted at the factory.

## 4.3.9.1 CCD Board Screws

Screws for CCD board in the optical chassis unit are as shown.

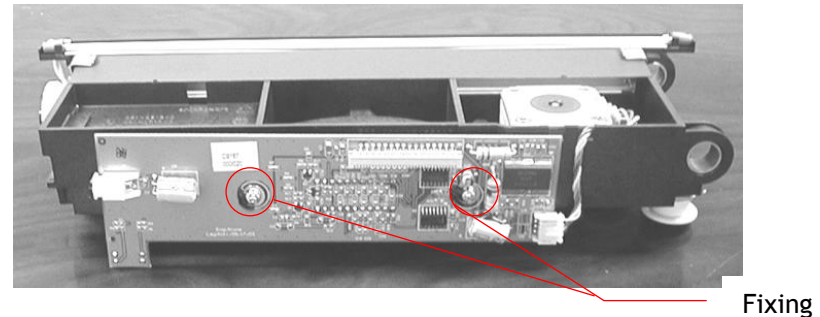

Figure 4.12a Flatbed CCD board screws

Screws

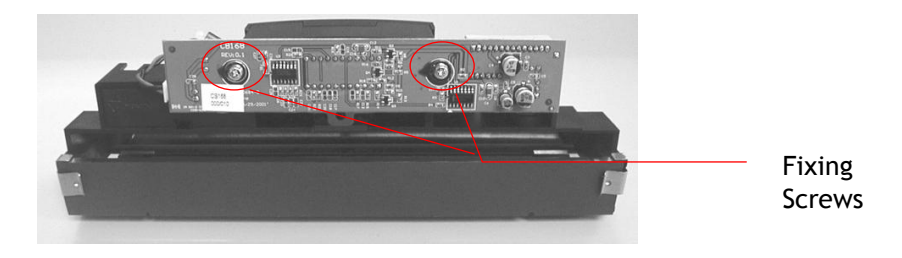

Figure 4.12b ADF CCD board screws

## 4.4 Spare Parts Replacement

This section describes the spare parts replacement procedures. Depending on the part, adjustment or lubrication may be necessary, but this will be described in Section 4.7.

#### 4.4.1 Notes on Replacement

Clean the disassembly and assembly location.

- Turn off the power switch and remove the AC plug from the outlet before disassembly and assembly.
- Follow the disassembly and assembly procedures. Never loosen the screws of parts that must not be disassembled.

Store the disassembled parts in a clean place to avoid loss.

After replacement, check the contacts and spare part mounting.

Assemble in the reverse order of disassembly.

#### 4.4.2 ADF Snap-in Pad Module Removal and Mounting

After scanning approximately 100,000 pages through the ADF, the ADF pad module may be worn out and you may experience problems with document feeding. In this case, please replace the ADF pad module with a new one. For ordering the parts, please consult your nearest dealer and follow the procedure below to replace it.

To remove the ADF snap-in pad module,

- 1. Push the ADF unit backward.
- 2. Use your fingers to gently pull out the snap-in pad module.

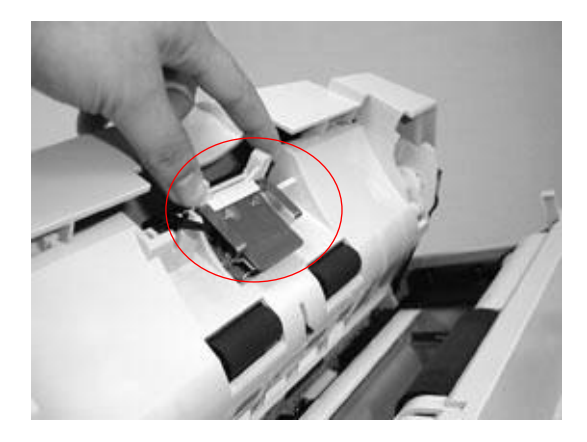

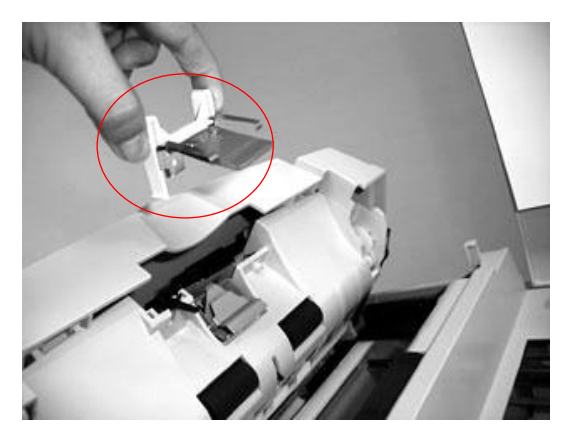

Figure 4.13 ADF Snap-in Pad Module Removal

To mount the ADF snap-in module,

- 1. Use your fingers to hold both arms of the snap-in pad module.
- 2. Gently place the snap-in pad module into the pad holder. (See Figure 4.13)

## 4.4.3 Document Cover Removal

As shown below, lift the document cover to remove the studs from the hinge holes. The studs are loosely attached to the hinge holes in the purpose to cover the depth of your original.

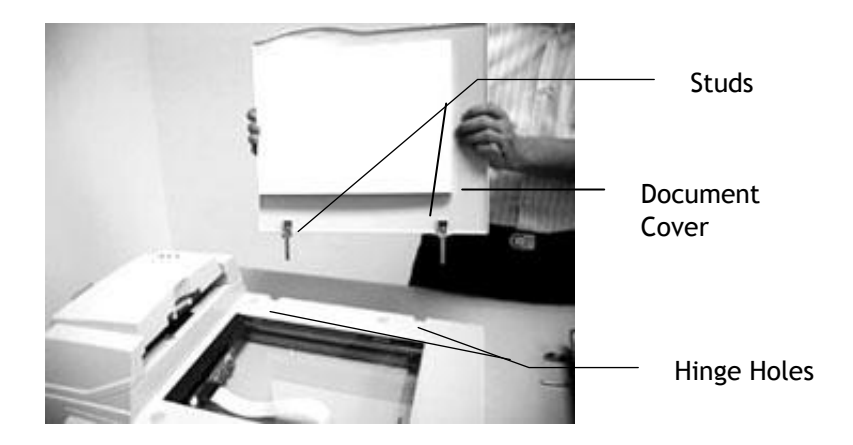

Figure 4.14 Document Cover Removal

### 4.4.4 ADF Cover Removal & Mounting

As shown below, loosen the ADF cover fixing screws and remove the ADF cover to the direction of the arrow.

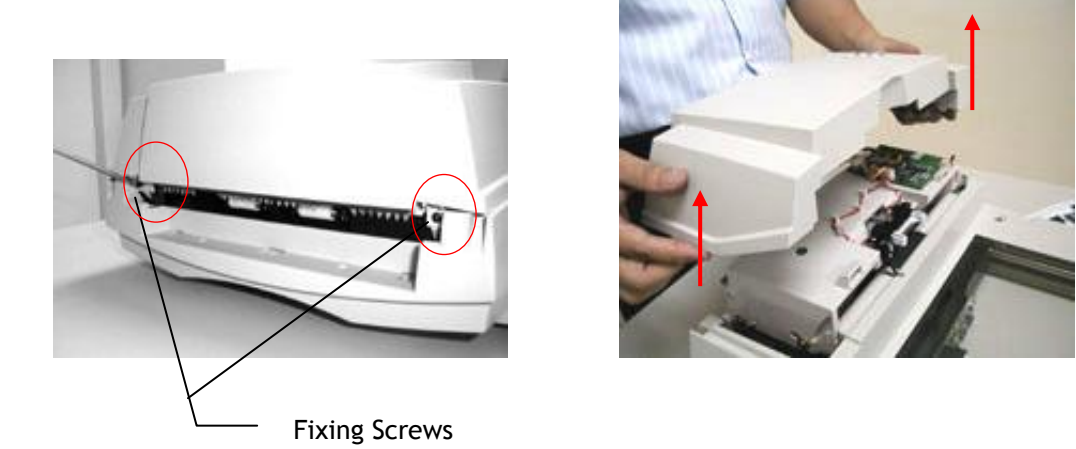

Figure 4.15a ADF Cover Removal

To mount the ADF cover,

- 1. Push the ADF unit backward.
- 2. Take out the ADF cover and align the two clip-joints on the ADF unit as shown in Figure 4.15b.
- 3. Fasten the fixing screws. (see Figure 4.15a)

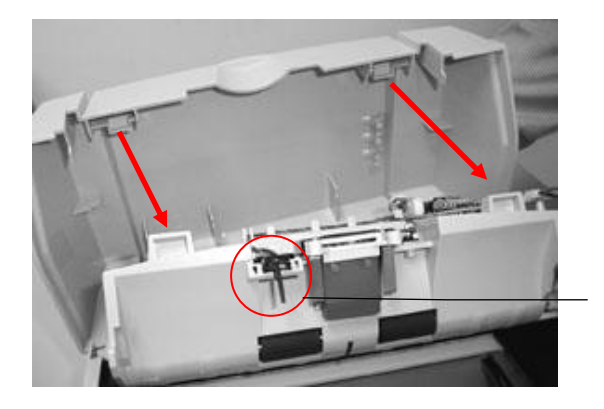

Sensor Arm

Figure 4.15b Check the photo-sensor's arm after the ADF cover is mounted.

#### Important!

After the ADF cover is mounted, move the sensor arm to make sure that moves freely.

#### **ADF Optical Chassis Removal** 4.4.5

- 1. Remove the ADF cover. (See subsection 4.4.4)
- 2. Remove the ADF fixing screws to pull the ADF optical chassis as shown in Figure 4.16a.
- 3. Use a flat screwdriver to remove the inverter board.
- 4. Disconnect the ADF motor board cable as shown in Figure 4.16b.

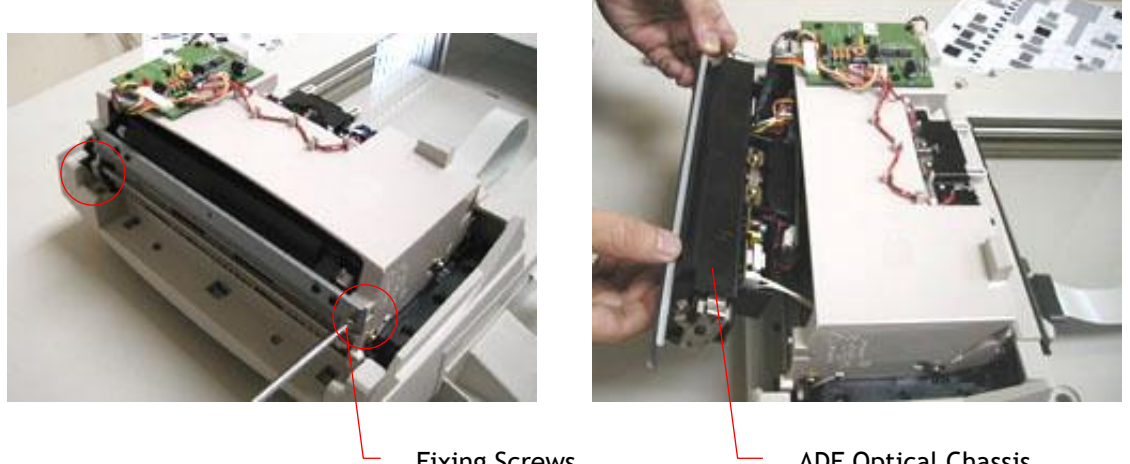

**Fixing Screws** 

ADF Optical Chassis

Figure 4.16a Removing the ADF Optical Chassis (1)

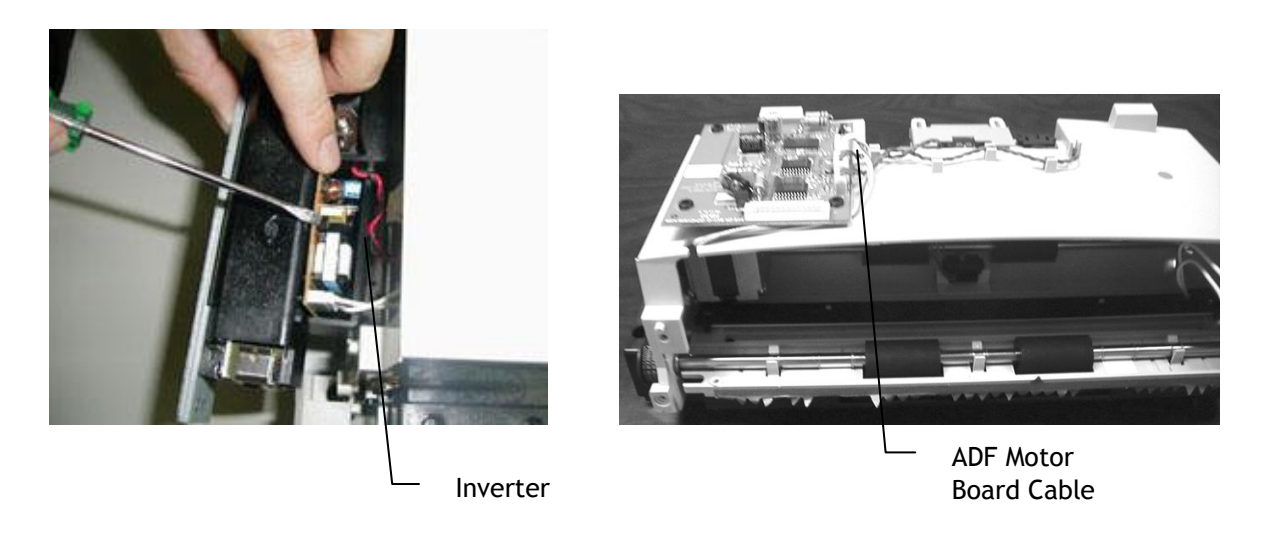

Figure 4.16b Removing the ADF Optical Chassis (2)

## 4.4.6 ADF Unit Removal

- 1. Remove the ADF optical chassis (See subsection 4.4.5).
- 2. Remove the fixing screws located at the four corners of the ADF unit.
- 3. Lift the ADF unit to remove it as shown in Figure 4-17.

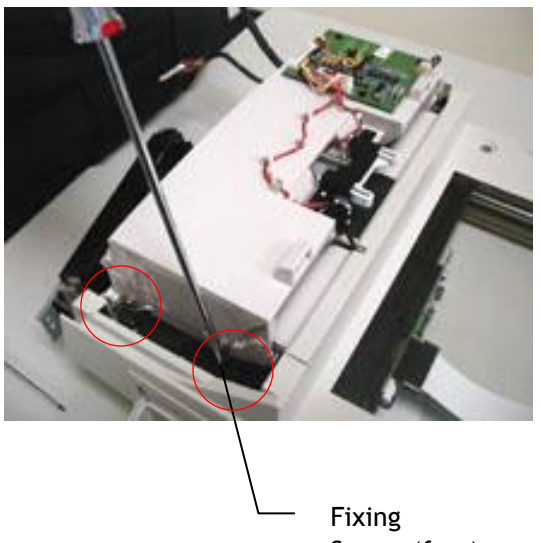

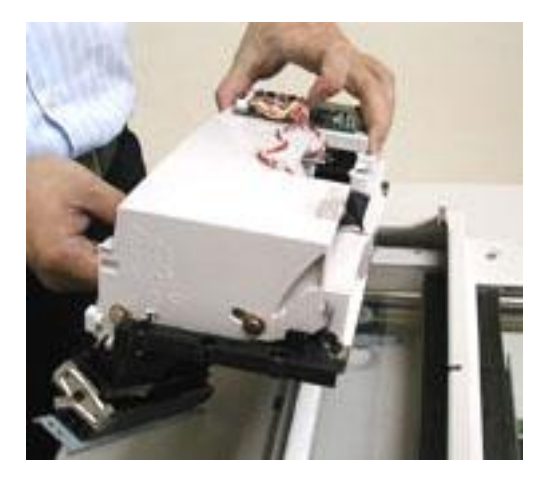

Screws(four)

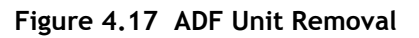

## 4.4.7 ADF Inverter Removal

- 1. Remove the ADF optical chassis (See subsection 4.4.5).
- 2. Disconnect the ADF inverter cable.
- 3. Remove the ADF inverter.

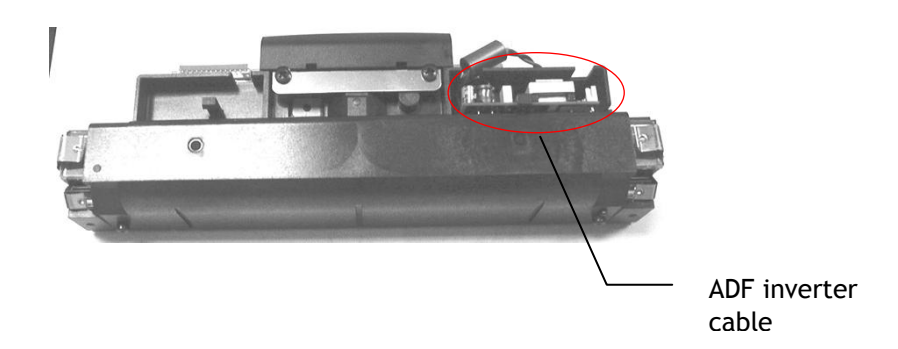

Figure 4.18 ADF Unit Removal

#### 4.4.8 ADF Lamp Removal

- 1. Remove the ADF optical chassis. (See subsection 4.4.5)
- 2. Use your right hand to hold the main frame of the ADF unit while the other hand hold the base of the ADF unit. Then push forward to separate these two parts.
- 3. Use pincerpliers to remove the screws on the ADF lamp assembly as shown in below.
- 4. Gently remove the lamp from the lamp holder.

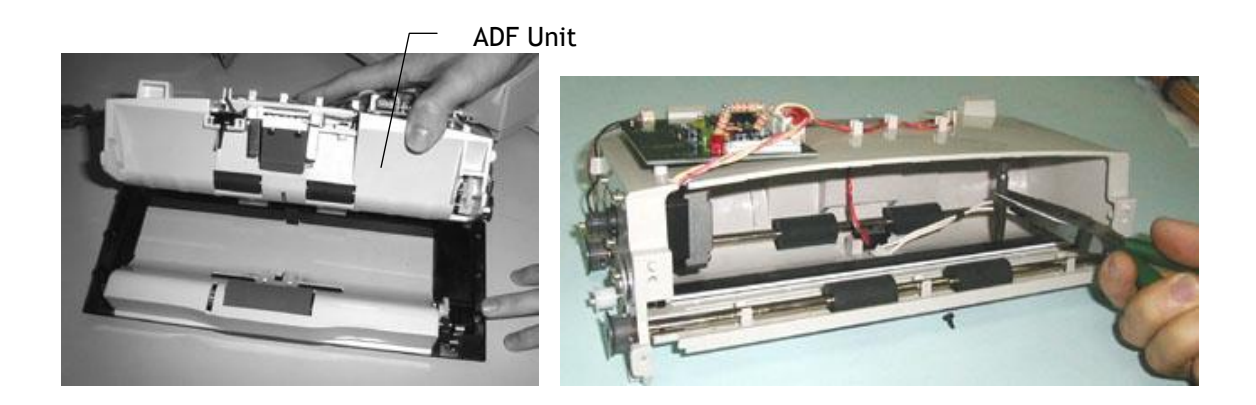

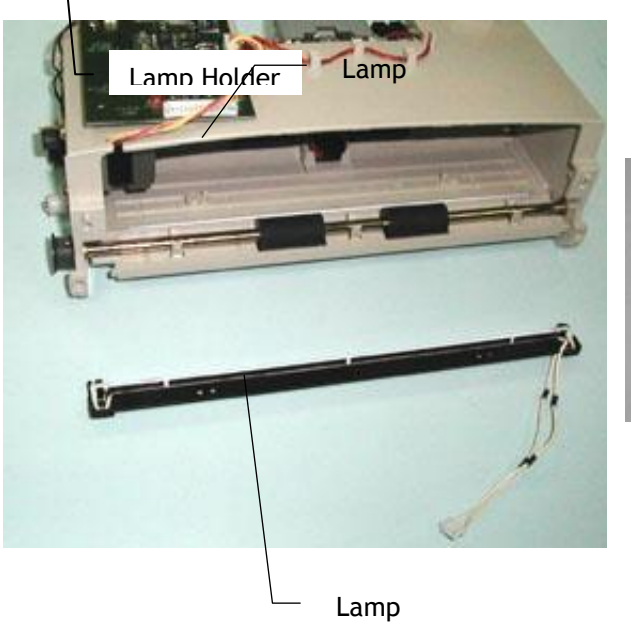

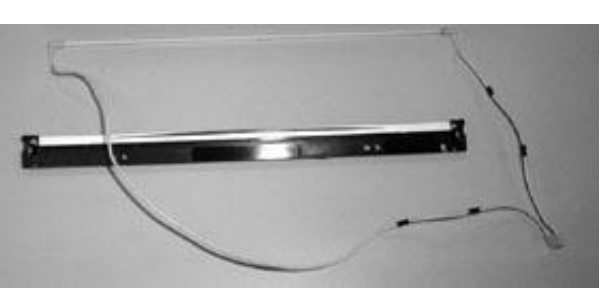

Assembly

Figure 4.19 ADF Lamp Assembly Removal

### 4.4.9 Upper Housing Removal

- 1. Remove the Document cover. (See subsection 4.4.3)
- 2. Remove the ADF unit. (See subsection 4.4.4 and subsection 4.4.5)
- 3. Remove the rubber pad with a flat screwdriver.
- 4. Remove the fixing screws beneath the rubber pad.
- 5. Loosen the attachment on the side of the document cover to remove the upper housing.

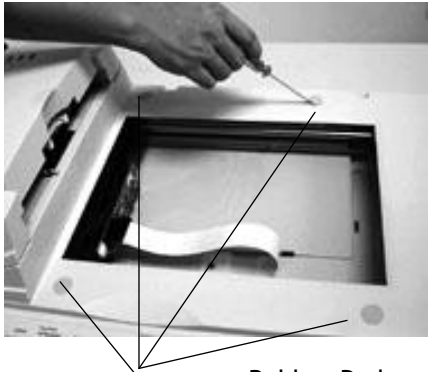

**Rubber Pad** 

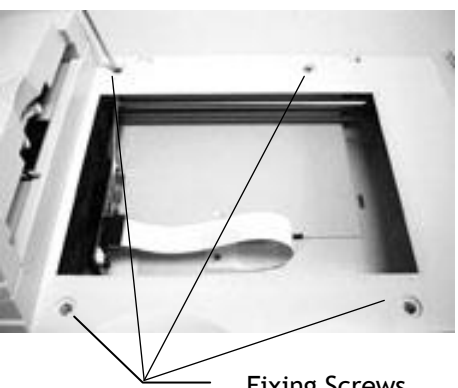

**Fixing Screws** 

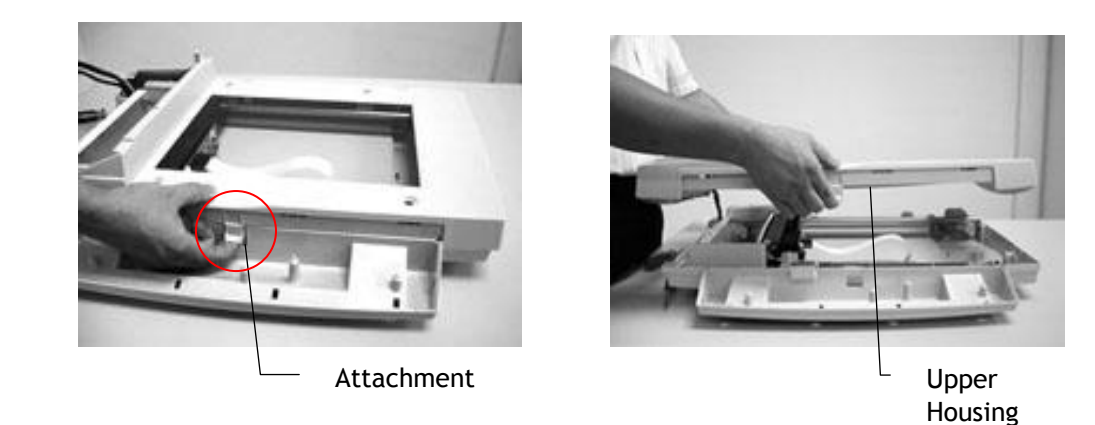

Figure 4.20 Upper Housing Removal

#### 4.4.10 Flatbed Optical Chassis Removal

- 1. Remove the Document cover. (See subsection 4.4.3)
- 2. Remove the ADF unit. (See subsection 4.4.5 and subsection 4.4.6)
- 3. Remove the upper housing. (See subsection 4.5.7)
- 4. Loosen the belt from the wheel. (See following figure.)
- 5. Remove the sliding rod and the flat cable. (See following figure.)
- 6. Take out the flatbed optical chassis.

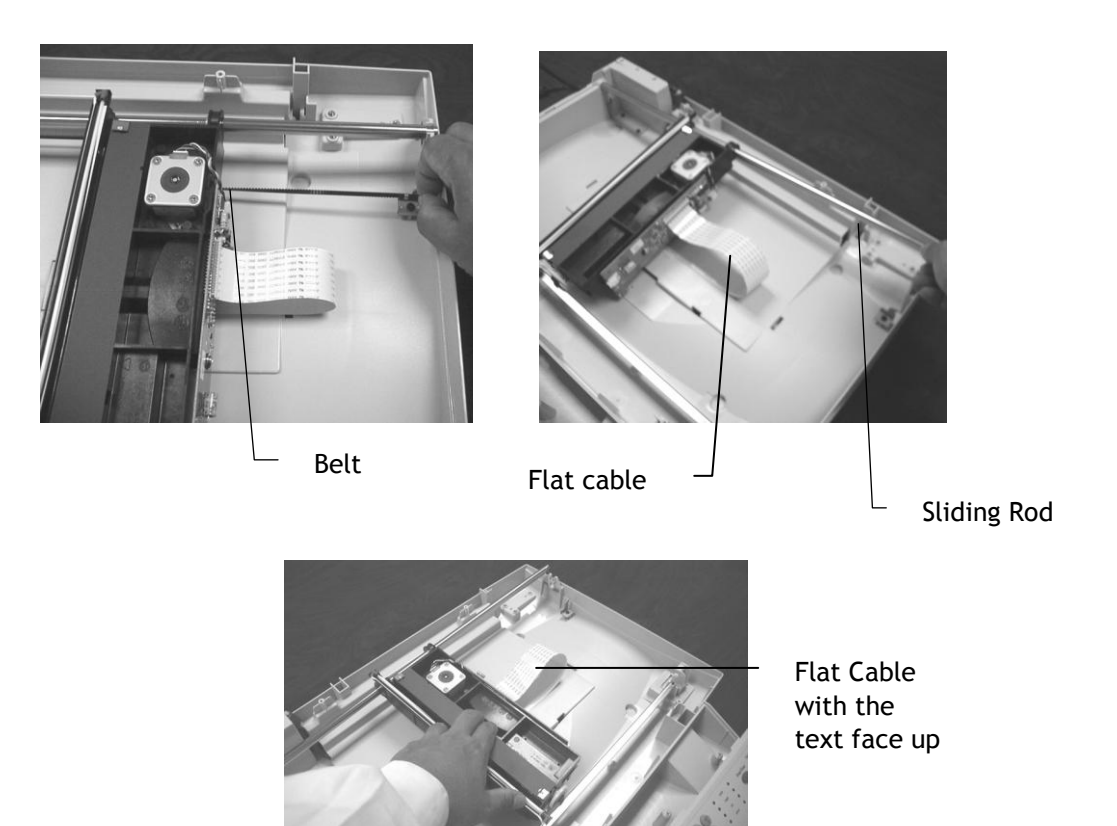

Figure 4.21 Flatbed Optical Chassis Removal

To install the optical chassis properly, please follow the reverse order of removal procedure.

#### Notes:

- 1. The correct direction of CCD flat cable is as shown in Figure 4.20 with the text face up.
- 2. Please install the belt with the groove marks on the back of the belt.
- 3. After the belt is installed, make sure the belt's tension is fully carried by the tension spring.

#### 4.4.11 Flatbed Lamp Removal

- 1. Remove the flatbed optical chassis. (See subsection 4.4.8)
- 2. Remove the ADF unit. (See subsection 4.4.6)
- 3. Disconnect the lamp cable.

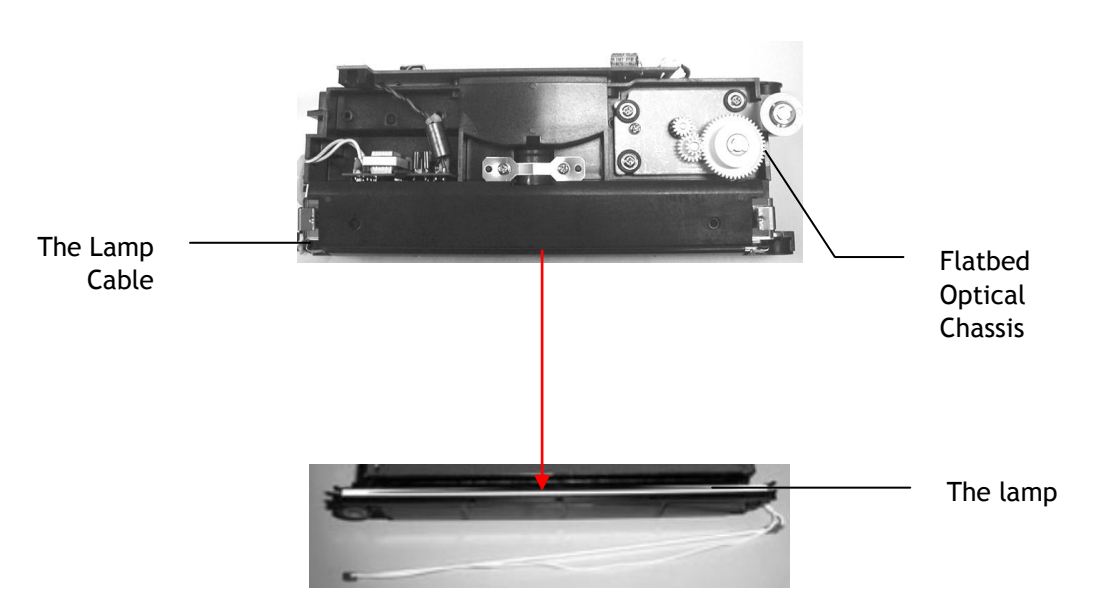

Figure 4.22 Lamp Removal

## 4.4.12 Flatbed CCFL Inverter PCBA Replacement

- 1. Remove the flatbed optical chassis. (See subsection 4.5.7)
- 2. Disconnect the lamp cable (the while cable).
- 3. Disconnect the lamp inverter cable (the red cable).
- 4. Pull out the lamp inverter PCBA.

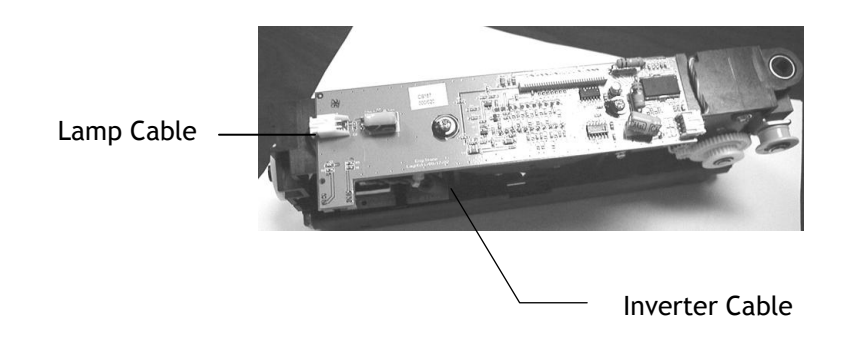

Figure 4.23 The lamp inverter PCBA Removal (flatbed)

### 4.4.13 Motor (Flatbed) Removal

- 1. Remove the Document cover. (See subsection 4.5.2)
- 2. Remove the ADF unit. (See subsection 4.5.3 and subsection 4.5.4)
- 3. Remove the upper housing. (See subsection 4.5.6)
- 4. Remove the flatbed optical chassis. (See subsection 4.5.7)
- 5. Disconnect the motor cable.
- 6. Remove the ring on the gear indicated.
- 7. Remove motor screws.

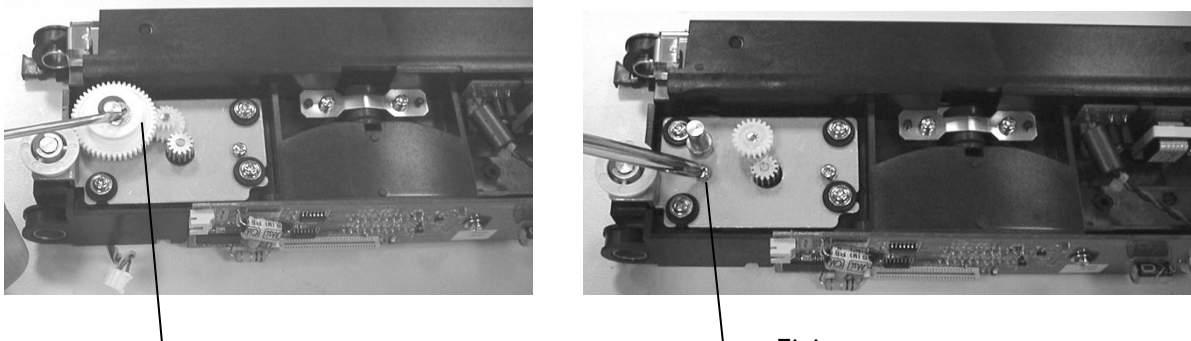

Ring on Gear

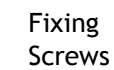

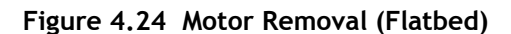

#### 4.4.14 The Control Panel PCBA Removal

- 1. Place the scanner on its side as shown in Figure 4.25.
- 2. Loosen the control panel from the scanner.
- 3. Disconnect the flat cable.
- 4. Remove the control panel cover gently.

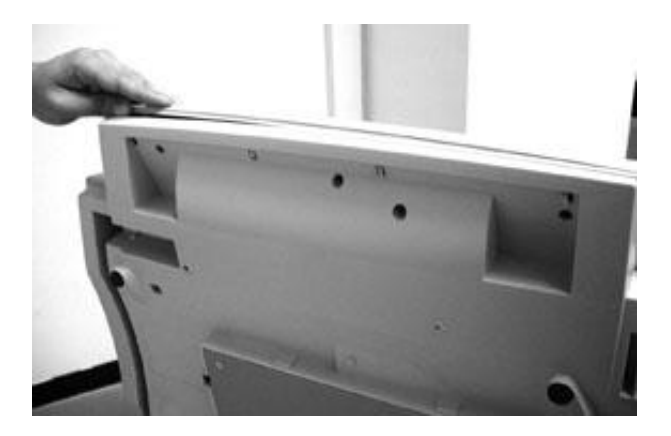

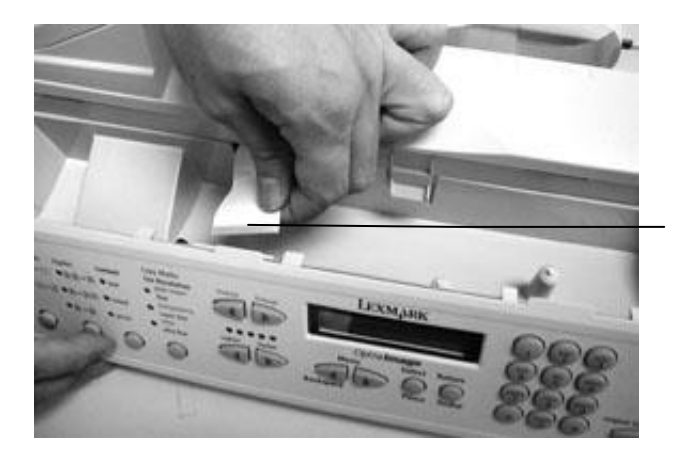

Flat Cable

Figure 4.25 The Control Panel PCBA Removal

### 4.4.15 Main Control PCBA Replacement

- 1. Loosen the metal cover fixing screws from the bottom housing as shown n Figure 4.26.
- 2. Remove all cables of the PCBA.
- 3. Remove all connectors.
- 4. Remove DB25 connector fixing screws with a nut driver.

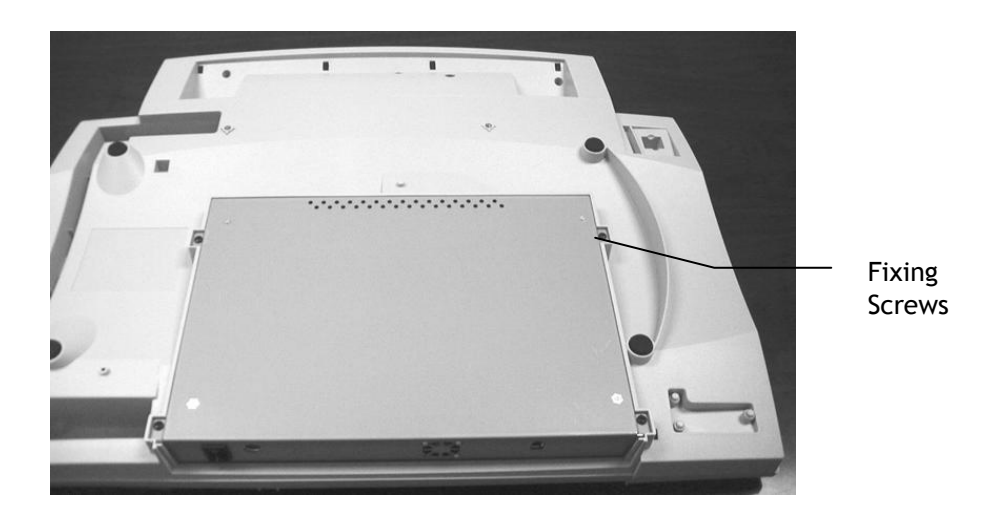

Figure 4.26 Metal Cover Removal

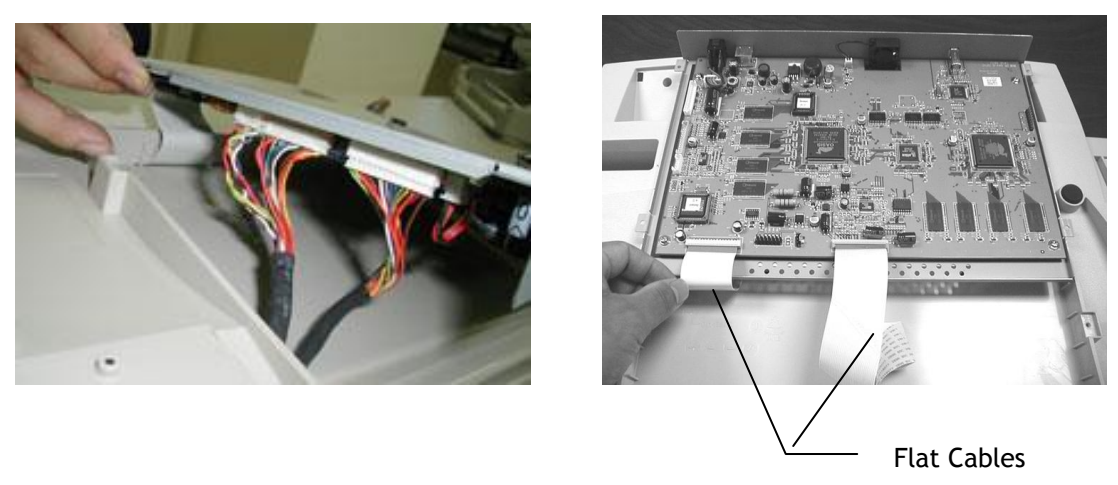

Figure 4.27 Disconnecting PCBA Cables

## 4.4.16 LED & Sensor PCBA Replacement

- 1. Remove the ADF unit. (see subsection 4.5.5)
- 2. Disconnect all cables.

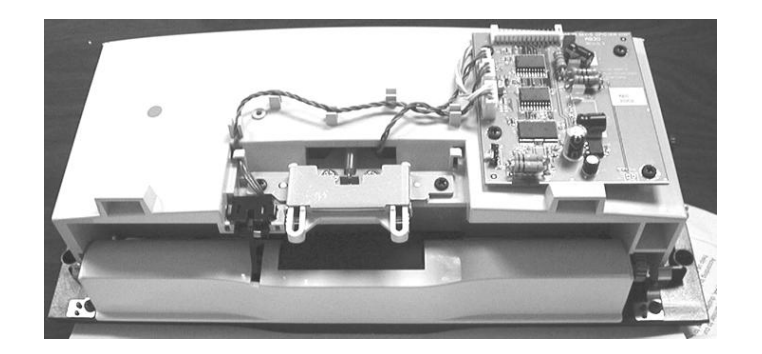

Figure 4.28 LED display PCBA replacement

## 4.5 PCBA Voltage Test

This chapter describes how to check parts for proper voltage levels.

#### 4.5.1 Check power supply output voltage

Tool: DMM (Digital Multi Meter)

Procedure:

- 1. Loosen the screws on the main PCBA cover. Remove the metallic plate underneath the PCBA, but keep each cable connected.
- 2. Turn on the scanner.
- 3. Check the voltage level of each pin of J9 connector on right side of the main control PCBA. The specified voltage level for each pin of J9 is as follows:

Pin #14: +24VDC Pin #13: 24VGND Pin #4: +5VDC Pin #3: GND

#### 4.5.2 Main control PCBA input power (+5V) failure check

Refer to the procedure above. (subsection 4.6.1)

#### 4.5.3 LED display PCBA check

Tool: DMM (Digital Multi Meter)

Notice:

 There is a 15-pin connector connects to the ADF motor board where there are three pins connected to the LED board as follows: Pin #14: 24VDC Pin #15: 24VGND Pin #2: Yellow LED Pin #1: Green LED 2. The turn-on method for each LED are listed below:

The Yellow LED: Turn on the scanner.

The Green LED: Turn on the scanner and wait for the scanner to get ready.

The Red LED: Turn on the scanner and wait for the scanner to get ready. Then push the paper-in sensor on the ADF. Three seconds later the paper-in scanner will turn the ADF motor. Keep holding this sensor. A few minutes later the scanner will stop turning the ADF motor, and then the Jam LED will be on. Remember to keep holding the sensor.

- 3. As described above, if the corresponding LED remains off, follow the procedures below to locate the error.
  - i. Check the LED cable connection.
  - ii. Check the LED cable for any broken wires.
  - iii. Check the voltage level at the connector. The correct voltage levels for LED's ON/OFF are listed below:
     LED ON 2.4V

LED OFF 5.0V

iv. If voltage levels are correct, replace the LED board.

#### 4.6 Lubrication

#### 4.6.1 Mechanical unit lubrication

This lubrication method in this manual is as follows:

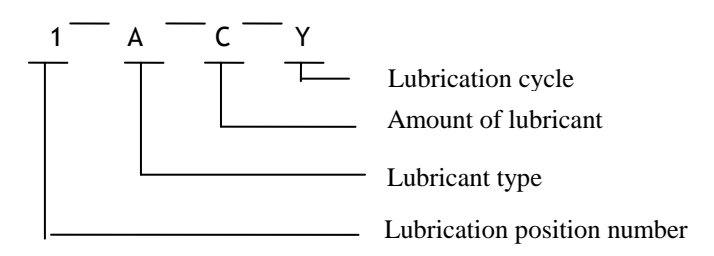

- Lubrication position number The position to be lubricated is indicated with a number.
- Lubricant type

   A: Lubriplate 603-2
   B: LPS-1
- Amount of lubricant
   Coat thinly, uniformly
- Lubrication cycle
   Every 6 months
   Y: Every year

Table 4.3 shows the positions to be lubricated.

| Lubrication<br>Position | Lubricant<br>Type | Lubricant<br>Amount | Lubrication<br>Cycle | ltem          | Ref. Drawing |
|-------------------------|-------------------|---------------------|----------------------|---------------|--------------|
| 1                       | В                 | С                   | Y                    | Sliding rod   | Fig. 29      |
| 2                       | А                 | С                   | Y                    | Sliding guide | Fig. 29      |

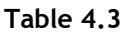

Sliding Rod

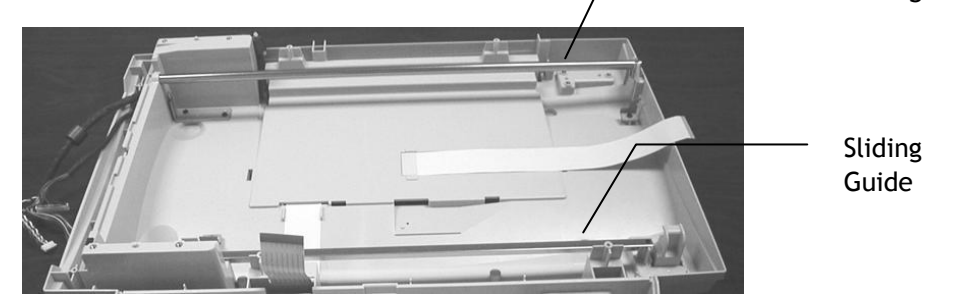

Figure 4.29 Positions to be lubricated

# 5. PARTS

5.1 Spare Parts and AFR

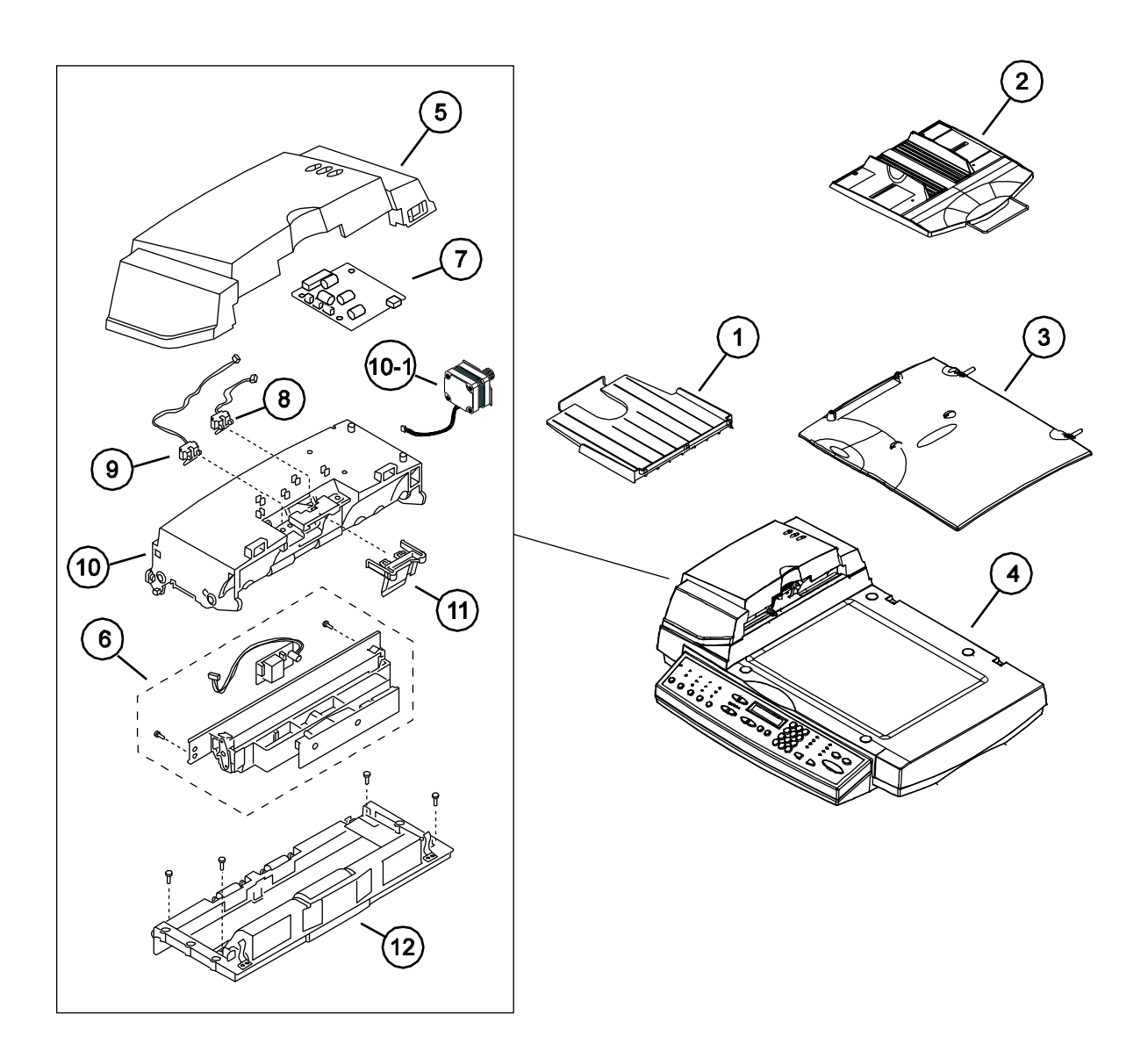

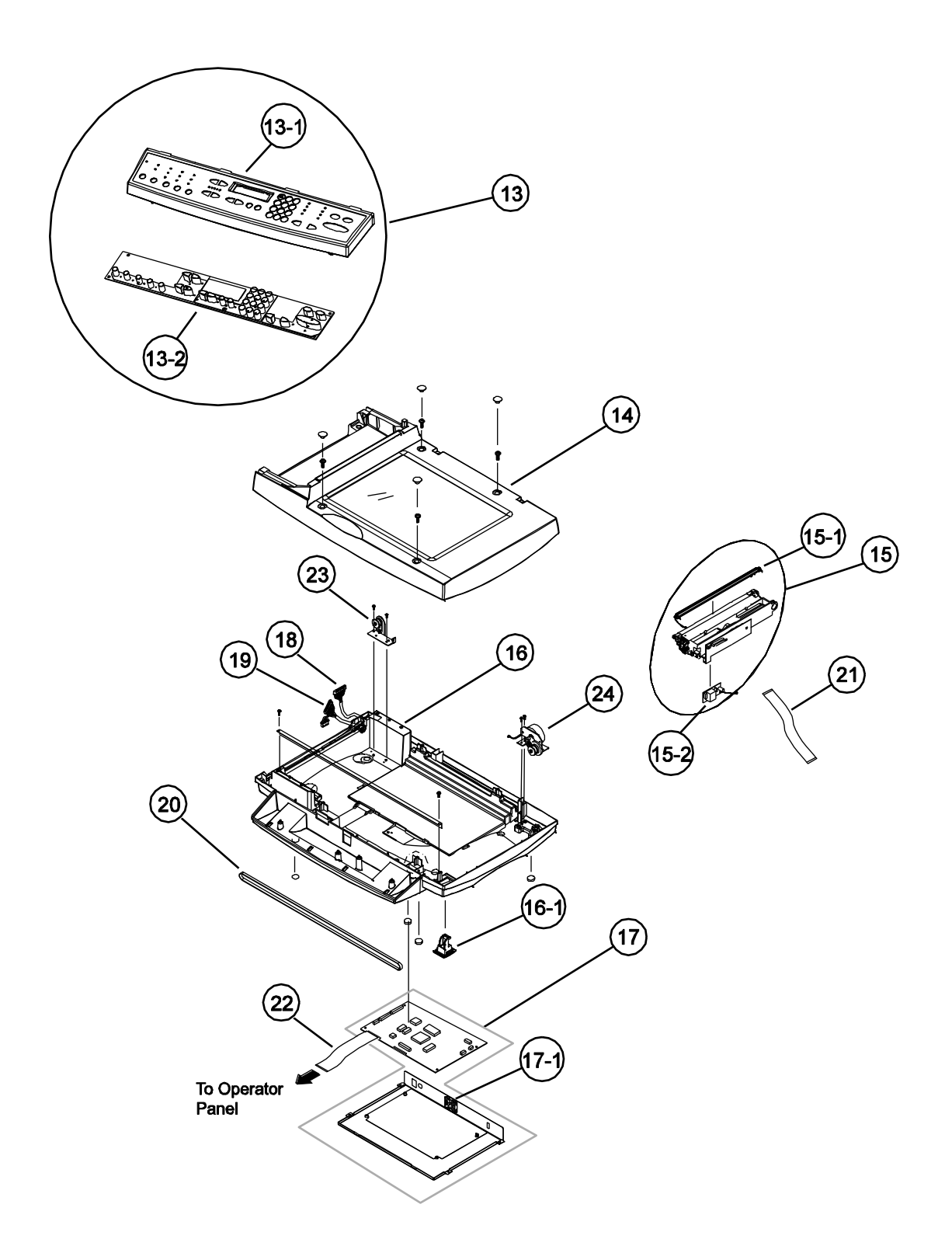

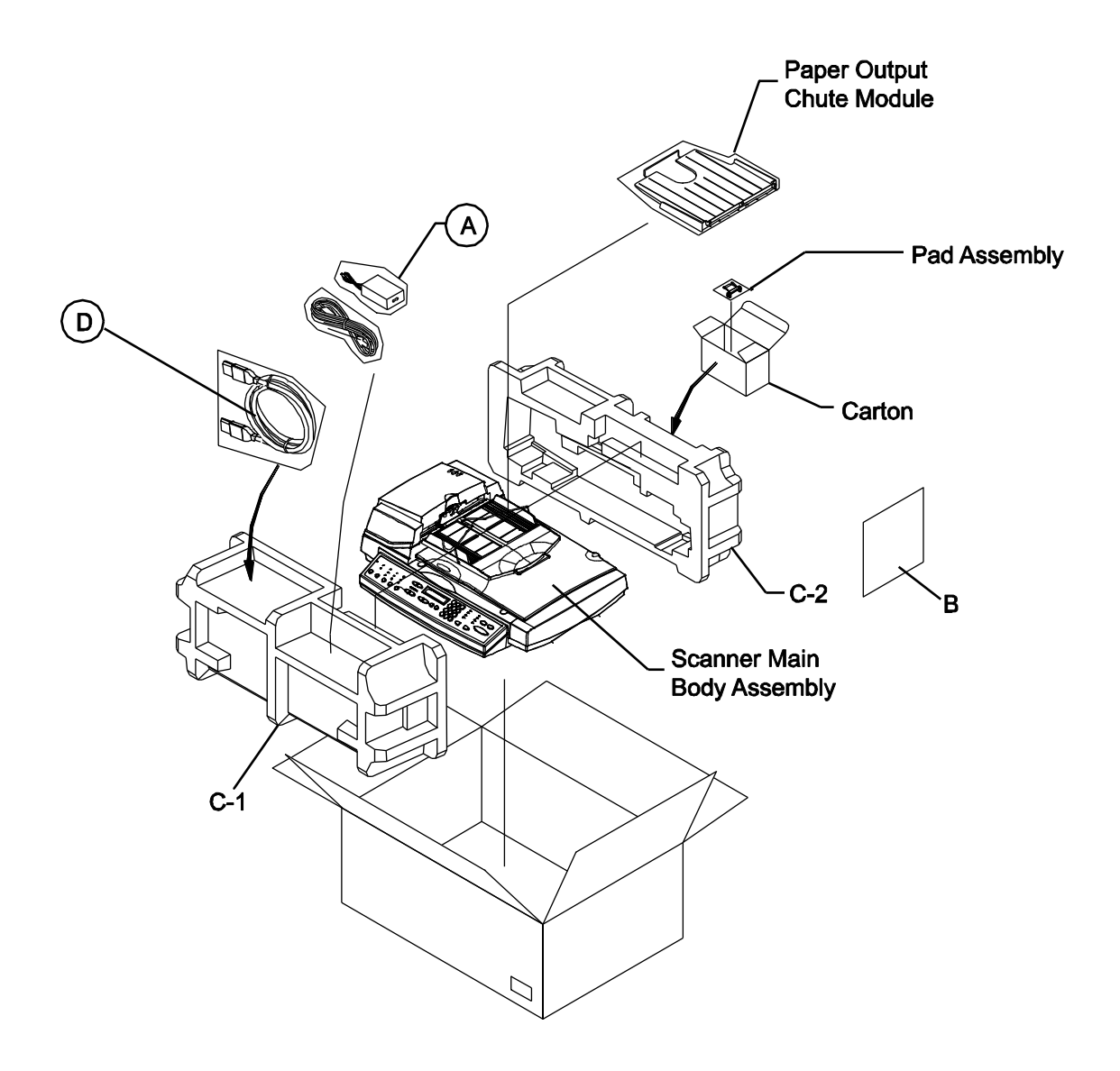

| Item | Avision<br>P/N | LEXMARK<br>FRU | ACCEPT<br>ORDER QTY<br>See note | DESCRIPTION                                                                            |
|------|----------------|----------------|---------------------------------|----------------------------------------------------------------------------------------|
| 1    | 002-0905-0-SP  | 0056P0193      | 5                               | S-PARTS: ASS'Y, PAPER OUTPUT                                                           |
| 2    | 002-1814-0-SP  | 0056P1732      | 5                               | S-PARTS: ASS'Y, PAPER GUIDE,                                                           |
| 3    | 002-1137-0-SP  | 0056P0194      | 4                               | S-PARTS: ASS'Y, DOCUMENT COVER                                                         |
| 4    | 003-5478-0-SP  | 0056P1731      | 1                               | S-PARTS: FLATBED MODULE,                                                               |
| 5    | 002-0998-0-SP  | 0056P0019      | 3                               | S-PARTS: ADF COVER ASS'Y                                                               |
| 6    | 002-1676-0-SP  | 0056P2387      | 6                               | S-PARTS: ASS'Y, ADF OPTICAL,                                                           |
| 7    | 004-0685-0-SP  | 0056P2388      | 1                               | S-PARTS: PCBA, AB30                                                                    |
| 8    | 003-0255-0-SP  | 0056P0027      | 5                               | S-PARTS: ASS'Y, L/P SENSOR: ARM=24mm L=180mm                                           |
| 9    | 003-0926-0-SP  | 0056P2389      | 5                               | S-PARTS: ASS'Y, L/P, SENSOR: L=170                                                     |
| 10   | 002-1675-0-SP  | 0056P2581      | 6                               | S-PARTS: ASS'Y, MAIN FRAME                                                             |
| 10-1 | 002-1205-0-SP  | 0056P2390      | 1                               | S-PARTS: ASS'Y , MOTOR                                                                 |
| 11   | 002-1149-0-SP  | 0056P0079      | 4                               | S-PARTS: ASS'Y, PAD                                                                    |
| 12   | 002-1351-0-SP  | 0056P2391      | 6                               | S-PARTS: ASS'Y, ADF BASE                                                               |
| 13   | 002-0987-0-SP  | 0056P0197      | 8                               | S-PARTS: CONTROL UNIT                                                                  |
| 13-1 | 002-0986-0-SP  | 0056P0198      | 8                               | S-PARTS: ASS'Y, CONTROL PANEL COVER                                                    |
| 13-2 | 002-0999-0-SP  | 0056P0307      | 8                               | S-PARTS: PCBA, UI11                                                                    |
| 14   | 003-5265-0-SP  | 0056P2035      | 3                               | S-PARTS: UPPER HOUSING                                                                 |
| 15   | 002-1673-0-SP  | 0056P2392      | 6                               | S-PARTS: ASS'Y, CHASSIS, FLATBED                                                       |
| 15-1 | 067-0034-0-SP  | 0056P1733      | 1                               | CCFL: 2.6x250x1, X=0.322, Y=0.344, TOA, FL-<br>26250(CMW)-AV3, CKD, LONG LIFE/50000hrs |
| 15-2 | 003-0937-0-SP  | 0056P2393      | 1                               | S-PARTS: INVERTER(CCFL-T), IBE20, 24Vdc,                                               |
| 16   | 003-5481-0-SP  | 0056P2394      | 3                               | S-PARTS: ASS'Y: BOTTOM:                                                                |
| 16-1 | 051-0773-0-SP  | 0056P0312      | 1                               | S-PARTS: LOCK                                                                          |
| 17   | 002-1678-0-SP  | 0056P2395      | 5                               | S-PARTS: ASS'Y, MAIN BOARD                                                             |
| 17-1 | 003-5544-0-SP  | 0056P2541      | 1                               | S-PARTS: ASS'Y, PCBA MOUNT WITH FAN (QUIET)                                            |
| 18   | 104-0186-0-SP  | 0056P0035      | 1                               | S-PARTS: ADF CABLE: 15P, P=2.0/2.0, #28,<br>L=500mm(with core)                         |
| 19   | 104-0211-0-SP  | 0056P2396      | 1                               | S-PARTS: ADF CCD CABLE: 6P+14P, P=2.0/2.0,<br>#26/#28, L=580mm(with 2 EMI Core)        |
| 20   | 003-0361-0-SP  | 0056P2397      | 1                               | S-PARTS: ASS'Y, BELT, 555x4, t=1.25, MSL                                               |
| 21   | 104-0292-0-SP  | 0056P2398      | 1                               | S-PARTS: FFC CABLE: C TYPE (4/4/8/8), 32PIN ,<br>P=1.0mm , L=410mm                     |
| 22   | 104-0150-0-SP  | 0056P2399      | 1                               | S-PARTS: FLEXIBLE FLAT CABLE, 32P, P=1.0,<br>300mm, DIFFER SIDE, AD TYPE,              |
| 23   | 002-0865-0-SP  | 0056P0033      | 1                               | S-PARTS: MOUNT PULLEY                                                                  |
| 24   | 002-1225-0-SP  | 0056P0034      | 1                               | S-PARTS: MOTOR MODULE                                                                  |
| A    | 003-0297-0-SP  | 0056P0195      | 1                               | S-PARTS: POWER ADAPTOR, IEC-2pin, 24V/2A(60W), 100-240V                                |
| В    | 255-0535-0     | N/A            | 1                               | LOCK/UNLOCK NOTICE CARD                                                                |
| C-1  | 072-0141-0     | N/A            | 1                               | EPS FOAM, AF: 633x257x180                                                              |
| C-2  | 072-0142-0     | N/A            | 1                               | EPS FOAM, B: 633x257x123                                                               |
| D    | 104-0363-0-SP  | 0056P1499      | 1                               | CABLE: IEEE 1394, L=180mm                                                              |

#### Table 5.1 Spare Parts for 3200MFP

Note: The minimum order quantity accepted by Avision.